Документация, содержащая информацию, необходимую для эксплуатации экземпляра программного обеспечения, предоставленного для проведения экспертной проверки

- Создание объектов
- Редактирование объектов
- Удаление объектов
  - "Безвозвратное" удаление
  - "Мягкое" удаление
- Мероприятие
  - Отображаемые названия
  - Маркировка знаком качества
  - Теги видов спорта
  - Ключевые моменты
  - Контакты
  - Социальные сети
  - Фото и видео по мероприятию
  - Прикладываемые (скачиваемые) документы по мероприятию
  - Отображение мероприятий в карточках организации и спортивного объекта
- Организация
- Спортивные объекты
  - Отображение спортивного объекта на карте
  - Настройка онлайн регистрации для мероприятия и спортивного объекта
  - Настройка справочника услуг для спортивных объектов
- Новости и события
  - Отображение релевантных объектов в карточках новости и события
  - Отображение новостей и событий в карточках организаций и спортивных объектов
  - Отображение мероприятий и событий на карте
- Работа со справочниками в системе
- Карта
  - Настройка подложек карты
  - Настройка слоёв карты
    - В виде дерева
    - В виде сетки
  - Настройка экземпляров карты
    - Детальная страница события
    - Детальная страница мероприятия
    - Детальная страница спортивного события

# Создание объектов

Создание объектов в системе производится из панели администрирования. Чтобы создать объект, необходимо выбрать раздел, в рамках которого будет создан объект и нажать кнопку "Добавить"

| Спортивный<br>Дальний |                              |                 |                    |                             |                |            |
|-----------------------|------------------------------|-----------------|--------------------|-----------------------------|----------------|------------|
| 🏫 ПАНЕЛЬ УПРАВЛЕНИЯ   | ПЕРЕИНДЕКСИРОВАТЬ WATSON     | закладки        | приложения 🔻       | АДМИНИСТРИРОВАНИЕ 👻         |                |            |
| Панель управления     |                              |                 |                    |                             |                |            |
| Быстрые ссылки        |                              |                 |                    |                             |                |            |
|                       |                              | Вернуться на са | йт Изменить пароль | . Выйти                     |                |            |
| Модели                |                              |                 |                    |                             |                | ⊙ ▼        |
| Настройки Новости     | и события Спортивные объекть | и мероприятия   | Справочники        | Пользовател», гоуппы, орган | низации Карта  |            |
| Events                |                              |                 |                    |                             |                |            |
| События               |                              |                 |                    |                             | 🗡 + Добавить 🥻 | 🤌 Изменить |
| News                  |                              |                 |                    |                             |                |            |
| Новость               |                              |                 |                    |                             | + Добавить 🤞   | 🖋 Изменить |

После нажатия кнопки "Добавить" открывается страница добавления объекта:

| Faankas - Events - Co6um                     | и» Добавить Собы         | тие                                    |                                                                                                    |
|----------------------------------------------|--------------------------|----------------------------------------|----------------------------------------------------------------------------------------------------|
| Havenite neverative are do                   | A                        |                                        |                                                                                                    |
| IVENTS                                       |                          | Добавить Событие                       |                                                                                                    |
| Codemra                                      | + Accessors              | Основная информация                    |                                                                                                    |
|                                              |                          | П Удалено                              |                                                                                                    |
| MAP_SETTINGS                                 |                          |                                        |                                                                                                    |
| Настройки карт                               | + добавить               | Название:                              |                                                                                                    |
| Настройки карты                              |                          | Краткое наименование:                  |                                                                                                    |
| Преднастройки<br>наборов фильтров и<br>слоев | + добавить               | Тип объекта:                           | V                                                                                                    |
| Преднастройки<br>фильтров                    | + добавить               | Класс объектя:                         |                                                                                                    |
| NEWS                                         |                          |                                        |                                                                                                    |
| Новость                                      | + добавить               |                                        |                                                                                                    |
| OPTIONS                                      |                          |                                        |                                                                                                    |
| Настройки сайта                              | _                        | Связи с другими<br>Базовыки объектани: | Cospressul advant - Cospressul acontect Apea Spatial (ID 38) A<br>Magazaman - Open Uppanez-Augustanti a puestanti advantazione di entreja 2024 (ID 11)<br>Compressal Johner - Augustanti al Agrande CIO (ID 10)                                                                        |
| Адреса                                       | + добавить               |                                        | Мараприять - Теля (10, 28)     Мараприять - Станов, кординова Вилически и здравляти образа колки "Позакиници" к Табаровска 20 килибря 2012 (10, 27)     Спортиние Образить - Спортинов-делагии полнование (Полнову Арена (10, 16)     Спортиние Образить - Каланазародономала (10, 21) |
| БАЗОВЫИ СПОРТИВНЫ                            | и объект                 |                                        | Xyapausalin "Control" (unu "Command" na Maci, vtodu aufipana eeoonavo sea-eevik                                                                                                    |
| базовые спортивные<br>объекты                | т добавить               | Адрес объекта:                         | ······ · · · · · · · · · · · · · · · ·                                                                                                     |
| мероприятия                                  |                          | 🗋 Отображать на карте                  |                                                                                                    |
| Мероприятия                                  | + добавить               |                                        |                                                                                                    |
|                                              |                          | Атрибуты объекта                       |                                                                                                    |
| организации                                  |                          | Дата создания:                         |                                                                                                    |
| Группы контактов<br>Контакты                 | * Добавить<br>* Добавить | Дата обновления:                       |                                                                                                    |
| Организации                                  | + добавить               | Описание                               |                                                                                                    |
| Consideration                                | + Autom                  |                                        |                                                                                                    |

На открывшейся странице необходимо заполнить атрибуты объекта. Обязательные атрибуты выделены жирным шрифтом. Без заполнения обязательных атрибутов объект не сохранится:

| Добавить Событие         |                                 |  |  |  |  |
|--------------------------|---------------------------------|--|--|--|--|
| Please correct the error | Please correct the error below. |  |  |  |  |
| Основная информация      |                                 |  |  |  |  |
| удалено                  |                                 |  |  |  |  |
|                          | Обязательное поле.              |  |  |  |  |
| Название:                |                                 |  |  |  |  |
| Краткое наименование:    |                                 |  |  |  |  |
| Тип объекта:             | ·                               |  |  |  |  |

После заполнения атрибутов объекта необходимо сохранить его нажатием на кнопку "Сохранить" в конце страницы.

| -         |                                    |                                       |  |
|-----------|------------------------------------|---------------------------------------|--|
| СОХРАНИТЬ | Сохранить и добавить другой объект | Сохранить и продолжить редактирование |  |

#### После нажатия кнопки "Сохранить" пользователя переносит на список объектов создаваемого типа:

| Выберите  | Событие для изменения                                                                                      |         |
|-----------|----------------------------------------------------------------------------------------------------|---------|
| Действие: | Выполнить Выбрано 0 объестов из 5                                                                          |         |
| D ID      | назание                                                                                                    | удалено |
| 21        | Старт ходибы на дистанцию 2.4 км                                                                           | 0       |
| 20        | Получение стартовых момеров                                                                                | 0       |
| 15        | Торжественная церемония награждения победителей и призврое сореенований по шахматам                        | 0       |
| 14        | Торжественная церемония награждение победителей по блицу, быстрым шахматам, семейному турниру и композиции | 0       |
| 9         | Торжественная церемония открытия Соревнований по шахматам                                                  | 0       |
| 5 События |                                                                                                    |         |
|           |                                                                                                    |         |
|           |                                                                                                    |         |

Если необходимо создать ещё один объект после сохранения текущего, можно нажать "Сохранить и добавить другой объект".

Если необходимо сохранить создаваемый объект и остаться на странице его редактирования, можно нажать "Сохранить и продолжить редактирование"

# Редактирование объектов

Для редактирования объектов системы необходимо перейти в интересующий раздел объектов для отображения списка объектов выбранного типа или нажать кнопку "Изменить":

| 🏫 ПАНЕЛЬ УПРАВЛЕНИЯ                                     | ПЕРЕИНДЕКСИРОВАТЬ WATSON   | ЗАКЛАДКИ        | приложения *      | АДМИНИСТРИРОВАНИЕ *         |                       |
|---------------------------------------------------------|----------------------------|-----------------|-------------------|-----------------------------|-----------------------|
| Панель управления                                       |                            |                 |                   |                             |                       |
| Быстрые ссылки                                          |                            |                 |                   |                             |                       |
|                                                         |                            | Вернуться на са | йт Изменить парол | ь Выйти                     |                       |
| Модели                                                  |                            |                 |                   |                             | ⊙ ▼                   |
| Настройки Новости и                                     | события Спортивные объекты | и мероприятия   | Справочники       | Пользователи, группы, орган | кизация Карта         |
| Мероприятия                                             |                            |                 |                   |                             |                       |
| Мероприятия                                             |                            |                 |                   |                             | + Добавить 🥜 Изменить |
| Спортивные объекты                                      |                            |                 |                   |                             |                       |
| Спортивные объекты                                      |                            |                 |                   |                             | 🕂 Добавить 🥖 Изменить |
| Недавние действия                                       |                            |                 |                   |                             | 0 🔻                   |
| 🖋 Настройки сайта Options ob                            | ject (1)                   |                 |                   |                             | 18 октября 2024 г.    |
| 🖋 Настройки сайта Options ob                            | ject (1)                   |                 |                   |                             | 18 октября 2024 г.    |
| * Настройки сайта Options object (1) 18 октября 2024 г. |                            |                 |                   |                             |                       |
| 🖋 Настройки сайта Options ob                            | ject (1)                   |                 |                   |                             | 18 октября 2024 г.    |
| 🥖 Настройки сайта Options ob                            | ject (1)                   |                 |                   |                             | 18 октября 2024 г.    |

Для редактирования конкретного объекта необходимо открыть страницу редактирования этого объекта нажатием на его ID:

| Copyrelineal Lancool                                                                                                    | ОБРО ПОЖАЛОВАТЬ, <b>ЛЕОНИД</b> , <u>ОТКРЫТЬ</u> | САЙТ / ИЗМЕНИТЬ ПАРОЛЬ / ВЫЙТИ 🔅 🌟 |
|----------------------------------------------------------------------------------------------------|-------------------------------------------------|------------------------------------|
| RAHEDIA YITAALEHKA DEPENHARKONDAATA WASOON JAADAA DAYAADAHAA AAAAAAAAAAAAAAAAAAAAAAA                                                                                                    |                                                 |                                    |
|                                                                                                    |                                                 |                                    |
| Начинита печатать для фила-тарации                                                                                                    |                                                 | добавить мероприятие +             |
| Codumes + Actosume Actosume Ac    |                                                 | ФИЛЬТР                             |
|                                                                                                    | удалено                                         | 1 Отображать на карте              |
|                                                                                                    | 0                                               | Да                                 |
|                                                                                                    | 0                                               | Her                                |
| The second second                                                                                                    | 0                                               |                                    |
| гиранан прилаго<br>набора винаграв и С 27 Сестиван гражданскої вклански и здорового образ жижни Поколемуни в Хабаровски 20 остября 2024                                                                                                    | •                                               |                                    |
| Lower Constructions + Endmann - 23 Fopoaccire copes-hose kino attennos (spocc)                                                                                                    | 0                                               |                                    |
| I processional a processional a processi<br>Processional a processional a processional a processional a processional a processional a processional a processional a processional a processional a processional a processional a processional a processional a processional a procession | 0                                               |                                    |
| 18 Typewp no coopevenhoury flawsparsnowy MPP 251                                                                                                    | 0                                               |                                    |
| MEWS D 17 Mare XX 'Aug' - XX 'Agg'                                                                                                    | 0                                               |                                    |
| Hosects + Ackaurs I I Kjóck Mysauwaz-Ampororo no uzawataw a Xaóspecce 8 októpa 2024                                                                                                    | 0                                               |                                    |
| 1 Macrep-stace no orpende va Aysa e Xadaposose 8 ormédea 2024                                                                                                    | 0                                               |                                    |
| Comons<br>Hacepolios calina<br>10 Magonguittura                                                                                                    |                                                 |                                    |
|                                                                                                    |                                                 |                                    |
|                                                                                                    |                                                 |                                    |

На странице редактирования объекта необходимо изменить атрибуты объекта и сохранить изменения

| Спортивный Дальний                                          |                                      |                                        |                                                                                                    |         |
|-------------------------------------------------------------|--------------------------------------|----------------------------------------|----------------------------------------------------------------------------------------------------|---------|
| 🛕 панель управления                                         | переиндек                            | CUPOBATE WATSON SALO                   | ладон приложения * администриование *                                                                                                    |         |
| авная - Мероприятия -                                       | Мероприятия - М                      | ероприятие - Фестиваль гражи           | дановой вствености и здорового образа жиони (Токолсници) в Хабаровоке 20 остбря 2024 (DR Z7)                                                                                                    |         |
| ачните печатать для ф<br>EVENTS                             | Antophyse.                           | Изменить Меропри                       | athré                                                                                                    |         |
| События                                                     | + Antasyra                           | Мероприятие - Фести                    | изаль гражданской активности и здорового образа жизни "Поколениум" в Хабаровске 20 октября 2024 (ID: 27)                                                                                                    |         |
|                                                             | _                                    | Основная информация                    |                                                                                                    |         |
| MAP_SETTINGS                                                |                                      | □ Удалено                              |                                                                                                    |         |
| facтройки карт<br>Настройки карты                           | * Antaners                           | Названия                               | фесания диядноски и дорг                                                                                                    |         |
| Преднастройки<br>наборов фильтров и                         | * Antainne                           | Храпкое наниенование                   | decourse landineous sectors a trace                                                                                                    |         |
| Преднастройка<br>фильтров                                   | + Anderson                           | Two ofwerts:                           | Ipot, went   Majorpania                                                                                                    |         |
| rows<br>foecore<br>persons<br>fermative cality              | + Anderers                           | Krace of serve                         | Sensitive                                                                                                    |         |
| адреса<br>Адреса<br>вазовый спортивно<br>Базовые спортивные | + добавить<br>Й объект<br>+ добавить | Связи с другими<br>Базовыми объестами: | Creproval Arbert - Creproval context, Apra Egold (0:1)<br>Amprovem - (Str.) Aprasta Angeorem 1: Adaptered Excelsor 2024 (0:1)<br>Amprovem - (Str.) Aprasta Angeorem 1: Adaptered Excelsor 2024 (0:1)<br>Amprovem - Str. (Str.) 201<br>Amprovem - Str. (Str.) 201<br>Amprovem - Str. (Str.) 201<br>Amprovem - Str. (Str.) 201<br>Amprovem - Str. (Str.) 201<br>Amprovem - Str. (Str.) 201<br>Amprovem - Str. (Str.) 201<br>Amprovem - Str. (Str.) 201<br>Amprovem - Str. (Str.) 201<br>Amprovem - Str. (Str.) 201<br>Amprovem - Str. (Str.) 201<br>Amprovem - Str. (Str.) 201<br>Amprovem - Str. (Str.) 201<br>Amprovem - Str. (Str.) 201<br>Amprovem - Str.) 201<br>Amprovem - Str. (Str.) 201<br>Amprovem - Str.) 201<br>Amprovem - Str.) 201<br>Am |         |
| объекты                                                     | _                                    | Адрес объекти:                         |                                                                                                    |         |
| ароприятия<br>Лероприятия                                   | + Anderson                           | Отображать на карте                    |                                                                                                    |         |
|                                                             | _                                    | Атрибуты объекта                       |                                                                                                    |         |
| CONTRACTOR OF                                               | + Infants                            | Дата создания:                         | 15 orndpi 2024. 14:59                                                                                                    |         |
| кты                                                         | + Aodaerra                           | Дата обновления:                       | 17 octopa 2004 r. 1104                                                                                                    |         |
| Cardination (                                               | <ul> <li>Andapats</li> </ul>         | Описаниет                              |                                                                                                    |         |
|                                                             |                                      |                                        |                                                                                                    |         |
| CC                                                          | )XPAH                                | нить                                   | Сохранить и добавить другой объект Сохранить и продолжить редакти                                                                                                    | рование |

# Удаление объектов

# "Безвозвратное" удаление

Выберите Событие для изменения

Для удаления объектов системы необходимо перейти в раздел объекта, который планируется удалить, выбрать галочкой необходимые объекты, выбрать действие "Удалить", и нажать кнопку "Выполнить"

| Действие: | Выполнить Выбран 1 из 5                                                                                 |
|-----------|----------------------------------------------------------------------------------------------------|
|           |                                                                                                    |
| 0 21      | Удалить выбранное События                                                                               |
| 20        | Получение стартовых номеров                                                                             |
| 15        | Торжественная церемония награждения победителей и призеров соревнований по шахматам                     |
|           | Торжественная церемония награждение победителей по блицу, быстрым шахматам, семейному турниру и компози |
| 9         | Торжественная церемония открытия Соревнований по шахматам                                               |
| 5 События |                                                                                                    |

После нажатия кнопки "Выполнить" необходимо подтвердить действие на следующей странице нажатием на кнопку "Да, я уверен":

#### Вы уверены?

Вы уверены, что хотите удалить Мероприятие? Все следующие объекты и связанные с ними элементы будут удалены:

#### Краткая статистика

- Мероприятия: 1
- Базовые спортивные объекты: 1
- Медиа файлы: 1

#### Объекты

- Мероприятие: Мероприятие Test3 (ID: 31)
- Базовый спортивный объект: Мероприятие Test3 (ID: 31)
  - Медиа файл: MediaAttachment object (42)

| Да, я уверен | Нет, отменить и вернуться к выбору |
|--------------|------------------------------------|
|--------------|------------------------------------|

Внимание! При удалении объектов они удаляются навсегда! Если объект должен быть удалён, но при этом оставаться в базе данных, для этого в системе предусмотрено "мягкое" удаление.

# "Мягкое" удаление

Для "Мягкого" удаления объекта необходимо перейти на страницу редактирования этого объекта, проставить флаг "Удалено" и сохранить изменения:

| Изменить Меропр       | иятие                      |
|-----------------------|----------------------------|
| Мероприятие - Test3   | (ID: 31)                   |
| Основная информация   |                            |
| 🗸 Удалено             |                            |
| Название:             | Test3                      |
| Краткое наименование: |                            |
| Тип объекта:          | sport_events   Мероприятие |
| Класс объекта:        | SportEvent                 |
|                       |                            |

Объекты, удалённые "мягким" удалением, фактически остаются в системе, но помечаются отдельным флагом, который отображается в списке объектов:

Выберите Мероприятие для изменения

| Действие:   | Выполниты Выбрано 0 объектов из 10                                                                  |          |
|-------------|----------------------------------------------------------------------------------------------------|----------|
|             | название                                                                                            | удалено  |
| 31          | Test3                                                                                               | <b>*</b> |
| 30          | Test2                                                                                               | •        |
| 29          | Test1                                                                                               | 0        |
| 27          | Фестиваль гражданской активности и здорового образа жизни "Поколениум" в Хабаровске 20 октября 2024 | 0        |
| 23          | Городские соревнования по лёгкой атлетике (кросс)                                                   | 0        |
| 19          | Всероссийский день ходьбы                                                                           | 0        |
| 18          | Турнир по современному Панкратиону МFP 251                                                          | 0        |
| 17          | Матч ХК "Амур" - ХК "Лада"                                                                          | 0        |
| 13          | Кубок Муравьева-Амурского по шахматам в Хабаровске 8 октября 2024                                   | 0        |
| 1           | Мастер-класс по стрельбе из лука в Хабаровске 8 октября 2024                                        | 0        |
| 10 Мероприя | катия                                                                                               |          |

# Мероприятие

Созданные мероприятия отображаются в публичной части сайта в разделе "Мероприятия".

Обязательными полями объекта "Мероприятие" являются:

- Название
- Описание
- Дата и время созданияДата и время изменения

## Отображаемые названия

За отображаемое название на детальной странице одного мероприятия отвечает обязательное поле "Название":

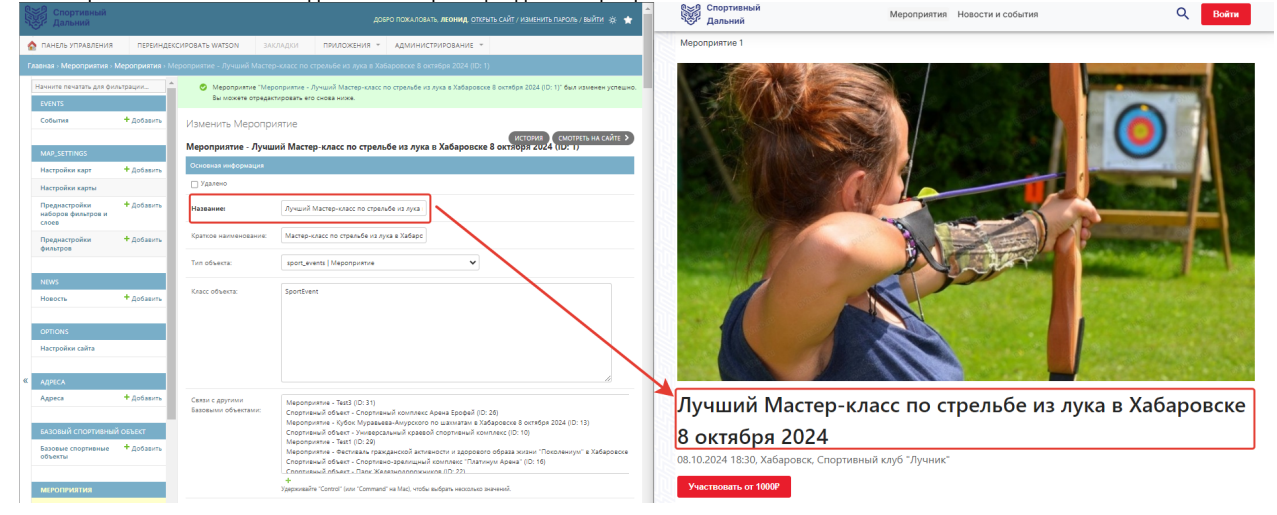

За отображаемое название в мини карточке мероприятия на главной и в разделе "Мероприятия" отвечает поле "Краткое наименование":

| <ul> <li>Мероприятие - Лучший Ма</li> </ul>                                | жт: <b>х +</b> — — Х                                                                                                    | 🚬 🔀 Инструкция по работе со спр 🛛 🗶 Инструк                                                                                                    | кция по публикации н 🗙 🤷 Мероприятия                                                        | × + – –                                        |
|----------------------------------------------------------------------------|----------------------------------------------------------------------------------------------------|----------------------------------------------------------------------------------------------------|---------------------------------------------------------------------------------------------|------------------------------------------------|
| ← → C ⋒ ⊗ He sau                                                           | имщено https://sport27.infodev.ru/admin/sport_events/sportevent/1/ ९ 🛧 🌔 🥳 🔁   и :                                                                                        | ← → С ⋒ В Не защищено https://spc                                                                                                    | ort27.infodev.ru/sport-events                                                               | 옥 숲 🔍 💑 🎦 🗆 🔍                                  |
| 🗅 Яндекс 🎯 TMetric 🖪 Jira                                                  |                                                                                                    | 🗅 Яндекс 🎯 TMetric 🖣 Jira 💢 Confluence 🗀                                                                                                    | Tools 🗀 EDU 🗁 VIKI 🗁 ROAD 🗀 OLE                                                             | SPORT27                                        |
| Спортивный<br>Дальний                                                      | довго покловать леонид, отерить сайт / изменить пароль / выйти 🔅 ★                                                                                                    | Спортивный<br>Дальний                                                                                                    | Мероприятия Новости и события                                                               | Q, Войти                                       |
| 🏠 ПАНЕЛЬ УПРАВЛЕНИЯ ПЕРЕИНД                                                | ЕКСИРОВАТЬ WATSON ЗАКЛАДКИ ПРИЛОЖЕНИЯ * АДМИНИСТРИРОВАНИЕ *                                                                                                    | Мероприятия                                                                                                    |                                                                                             |                                                |
| Главная - Мероприятия - Мероприятия -                                      | Мероприятие - Лучший Мастер-класс по стрельбе из лука в Хабаровске 8 октября 2024 (ID: 1)                                                                                 |                                                                                                    |                                                                                             |                                                |
| Начните печатать для фильтрации<br>EVENTS                                  | Мероприятие "Мероприятие - Лучший Мастер-класс по стрельбе из лука в Хабаровске 8 октября 2024 (ID: 1)" был изменен успешно.<br>Вы можете отредактировать его снова ниже. | Календарь мероприятий                                                                                                    |                                                                                             | 🌱 Фильтры 💼 🔶 🌖                                |
| События + Добавить                                                         | Изменить Мероприятие                                                                                                    | Октябрь                                                                                                    | Ноябрь                                                                                      |                                                |
| MAP_SETTINGS                                                               | (история) (мотреть на сміте ><br>Мероприятие - Лучший Мастер-класс по стрельбе из лука в Хабаровске 8 октлоря 2024 (D: 1)                                                 | 18         19         20         21         22         23         24         25           Пт         С6         Вс         Пн         Вт         Ср         Чт         Пт | 26 27 28 29 30 31 1 2<br>Сб Вс Пн Вт Ср Чт Пт Сб                                            | 3 4 5 6 7 8 9<br>Вс Пн Вт Ср Чт Пт Сб          |
| Настройки карт + Добавить                                                  | Основная информация                                                                                                    |                                                                                                    |                                                                                             |                                                |
| Настройки карты<br>Преднастройки + Добавить<br>наборов фильтров и<br>слоев | наяванает. Лучший Мастер-сизес по стряльбе на дука.                                                                                                    |                                                                                                    | СОРЕВНОВАНИЯ<br>КУБСК МУРАВЬЕВ                                                              |                                                |
| Преднастройки + Добавить<br>фильтров                                       | Kpartoe наиненование: Macrep-inzace no crpsitulé и a lyvia a Xadapc<br>Turin odisenzi: sport_avents   Macrep-inzitule V                                                   |                                                                                                    |                                                                                             |                                                |
| NEWS                                                                       |                                                                                                    |                                                                                                    |                                                                                             | 22 10                                          |
| Новость + Добавить<br>ОРТІОНS                                              | USIC ON-MIX - Sportswet                                                                                                    | Мастер-класс по стрельбе из лука в<br>Хабаровске<br>08.10.2024 14:18                                                                                                    | Кубок Муравьева-Амурского по<br>шахматам в Хабаровске 8 октября<br>2024<br>08 10 2024 15:32 | Матч XK "Амур" - XK "Лада"<br>09.10.2024 15:54 |

При создании и редактировании объекта поля "Дата создания" и "Дата обновления" сохраняются системой автоматически:

| Атрибуты объекта |                          |
|------------------|--------------------------|
| Дата создания:   | 8 октября 2024 г. 14:18  |
| Дата обновления: | 18 октября 2024 г. 16:29 |

# Маркировка знаком качества

Флаг "Наличие маркировки" определяет, будет ли отображаться "Знак качества" на мини карточке объекта в списке:

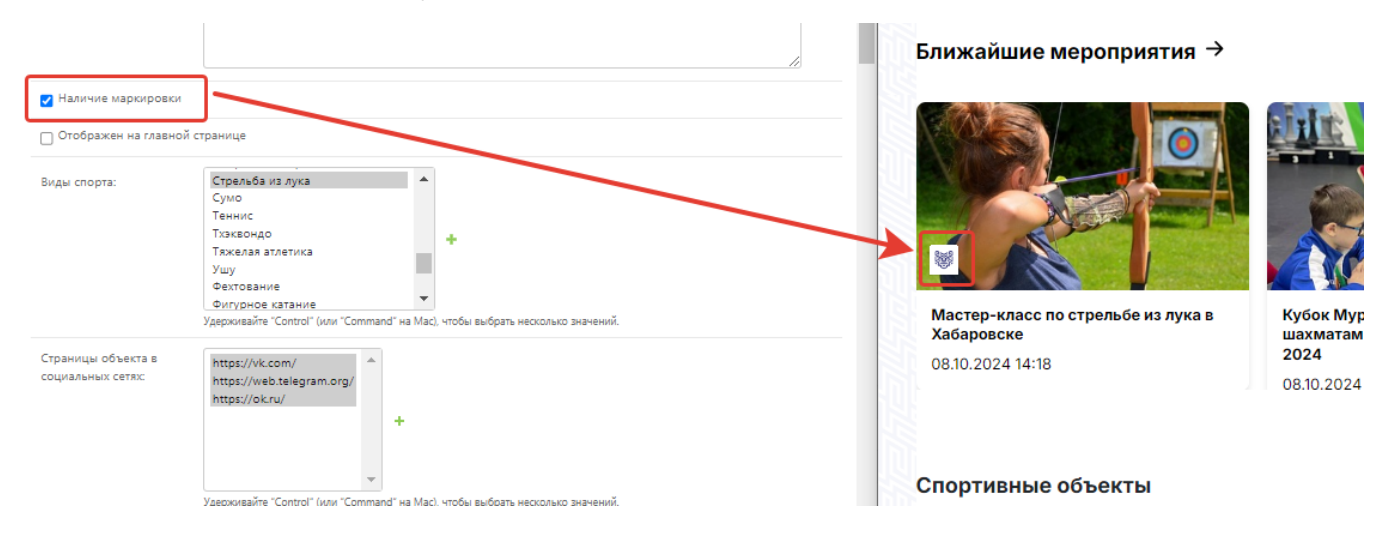

## Теги видов спорта

Выбранные виды спорта будут отображаться в детальной карточке мероприятия. При этом, если выбрано более двух видов спорта, дополнительные будут собраны в группу "Ещё ..."

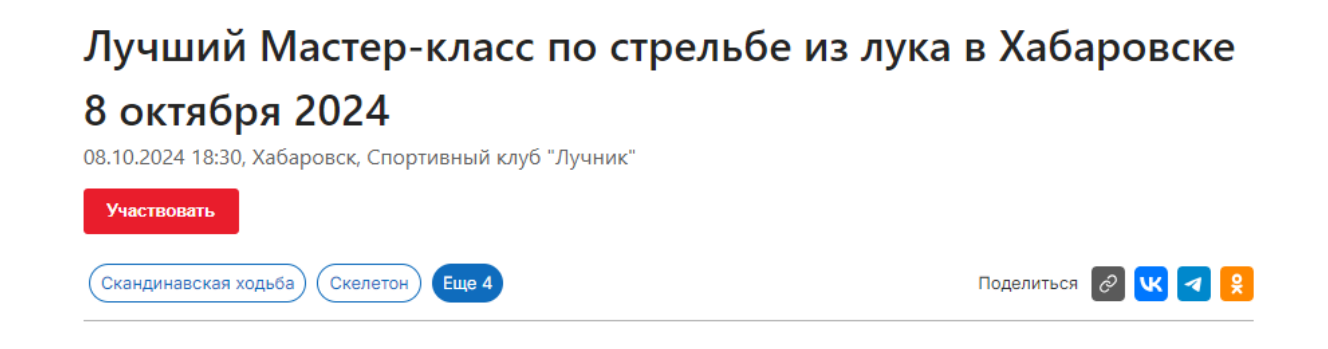

# Лучший Мастер-класс по стрельбе из лука в Хабаровске 8 октября 2024

08.10.2024 18:30, Хабаровск, Спортивный клуб "Лучник"

| Участвовать                                                                   |                       |                          |        |                   |
|-------------------------------------------------------------------------------|-----------------------|--------------------------|--------|-------------------|
| Скандинавская ходьба Скелетон                                                 | Еще 4                 |                          | Поделі | иться 🖉 💘 🖪 😫     |
|                                                                               | Сноубординг           |                          |        |                   |
| Мастер-класс по стрельбе из лука в клу                                        | Спортивная гимнастика |                          | ၀၂၀    | Начисление баллов |
| Стрельба из лука - идеальное развлечен                                        | Спортивная стрельба   | ас приглашают на         | •      | дооро.рф          |
| увлекательный мастер-класс по стрельб<br>насладиться великолепным временем вм | Стрельба из лука      | испытать свою меткость и |        |                   |

### Ключевые моменты

Для настройки ключевых моментов мероприятия в описании, необходимо выбрать нужные ключевые моменты (элементы справочника) для атрибута "Ключевые моменты"

| Скандинавская ходьба Скелетон Еще 4                                                                                                    | Поделиться 🔗 K ব 😫   |
|----------------------------------------------------------------------------------------------------|----------------------|
| Мастер-класс по стрельбе из лука в клубе "Лучник".                                                                                                    | Призовой фонд 50 000 |
| Стрельба из лука - идеальное развлечение для взрослых и детей. Вас приглашают на<br>увлекательный мастер-класс по стрельбе из лука, где вы сможете испытать свою меткость и<br>насладиться великолепным временем вместе.                                            | Старше 12 лет        |
| Вам предлагают:                                                                                                    | С Начисление баллов  |
| <ul> <li>- луки разного уровня, которые гарантируют комфорт во время тренировии.</li> </ul>                                                                                                    | Добро.рф             |
| - специальные стрелы и мишени, подойдут от начинающих до опытных стрелков.                                                                                                    |                      |
| <ul> <li>квалифицированные инструкторы, которые помогут вам освоить правильную технику и получить<br/>максимум удовольствия от стрельбы.</li> </ul>                                                                                                    | 🕹 Отчёт по опросу ЦА |
| Место проведения находится в окружении реконструкции Албазинского острога, что создает<br>уютную атмосферу и визуальное наслаждение. Присоединяйтесь и позвольте себе и своим<br>друзьям окунуться в мир адреналина и соревнований, весело провести время и создать |                      |

Телефон для справок и записи: 8-914-157-17-03 Адрес: ул. Радищева, 8д

незабываемые впечатления для всех.

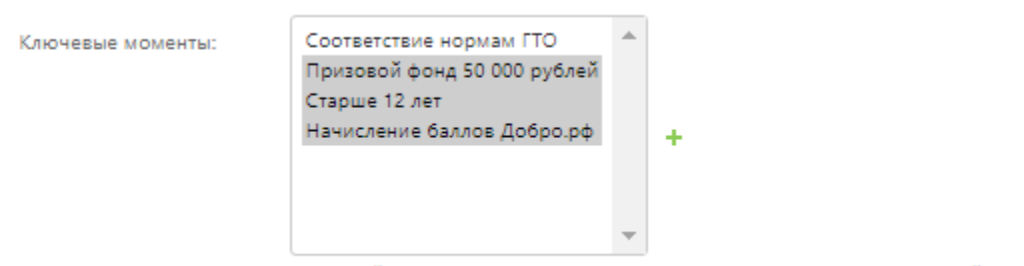

Удерживайте "Control" (или "Command" на Mac), чтобы выбрать несколько значений.

При этом каждый элемент справочника "Ключевые моменты" обладает своей настраиваемой иконкой и названием:

| Спортивный<br>Дальний                         |             | довно похиловить, леконаца, отклыть сийт и каненить пиктоть и вийти. 🔞 🔺                      | Спортивный Мероприятия Новости и события                                                                                                    | Q. Войти             |
|-----------------------------------------------|-------------|-----------------------------------------------------------------------------------------------|----------------------------------------------------------------------------------------------------|----------------------|
| 🛕 ПАНЕЛЬ УПРАВЛЕНИЯ                           | переинда    | соировать warson энсплдки приложения - администрирование -                                    |                                                                                                    |                      |
|                                               |             |                                                                                               | Лучший Мастер-класс по стрельбе из лука                                                                                                    | в Хабаровске         |
| Haroome neverans gas dos<br>avants<br>Codumes | * Lodaura   | Изменить Ключевой момент<br>Начисление баллов Добро рф                                        | 8 октября 2024                                                                                                    |                      |
| MAP_SETTINGS                                  |             | Hassavre:                                                                                     | ов подоби тезо, каоеровся, Спортивный клуго тлучник.<br>Участновить                                                                                                    |                      |
| Настройки карты                               | - gooanna   |                                                                                               | Окандинавская ходиба) Скелетон Еще 4                                                                                                    | Поделиться 🔗 🕊 🛃 😫   |
| наборов фильтров и<br>слоев                   | * goodern   |                                                                                               | Мастер-класс по стрельбе из лука в Клубе-Дучник".                                                                                                    | Призовой фонд 50 000 |
| Преднастровки<br>фильтров                     | • Accessors | Иленнай Терурира Кар, разли Ланан рад [] Финалик<br>Иленная : [Виберлик разки] Фала на кибран | Стрельба из лука - идеальное развлечение для взроспьх и детоят вы слоиглацают на<br>увлакательный мастер-класс по стретьбе из лука, где вы сможите испытать своти натеость и<br>насладитись воликлопения временее максте. | (12) Crapue 12 ner   |
| N/WS<br>Hoesen                                | + goteens   |                                                                                               | Вам предлагают:                                                                                                    | об Начисление баллов |
|                                               | _           | ССООМНИТЬ Сопранить и добавить другой объект. Сопранить и продолжить редистирование УДАНТЬ    | <ul> <li>- луки разного уровня, которые гарантируют комфорт во время тренировки.</li> </ul>                                                                                                    | Добро.рф             |
| OPTIONS                                       |             |                                                                                               | <ul> <li>специальные стрелы и мишени, подойдут от начинающих до опытных стрелков.</li> </ul>                                                                                                    |                      |
| Hacrpokor caira                               |             |                                                                                               | <ul> <li>квалифицированные инструкторы, которые помогут вам освоить правильную технику и получить<br/>максимум удовольствия от стрельбы.</li> </ul>                                                                       | 🛓 Отчёт по опросу ЦА |
| х АДРЕСА<br>Адреса                            | + Andream   |                                                                                               | Место проведения находится в окружении реконструкции Албазинского острога, что создает<br>чупных апыловали и антиально цаларитацию. Понглалицайтесь и позольто собо и селим                                               |                      |

## Контакты

Для настройки контактов мероприятия необходимо выбрать необходимые контакты (элементы справочника "Контакты") в поле "Контакты":

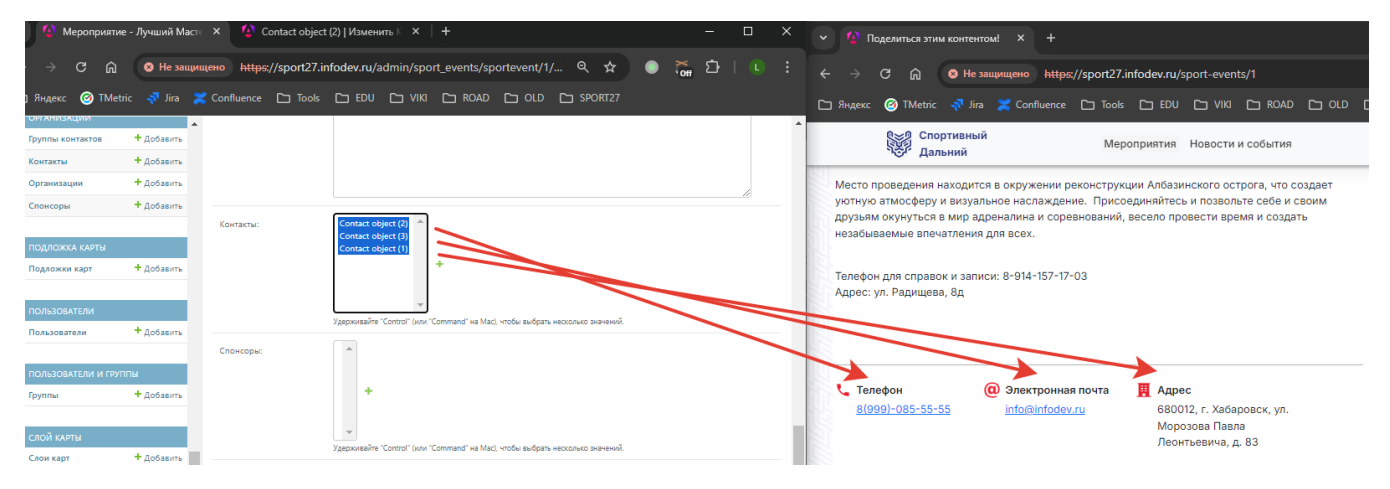

При этом каждый элемент справочника "Контакты" обладает типом контакта (иконка+текст рядом с ней) и значением:

| Главная » Организации » Контакты » Contact object (2)                                                                                                    | Место проведения находится в окружении реконструкции Албазинского острога, что создает<br>уютную атмосферу и визуальное наслаждение. Присоединяйтесь и позвольте себе и своим                                                               |
|----------------------------------------------------------------------------------------------------|----------------------------------------------------------------------------------------------------|
| Hanuma nevaran gus dovarpaque<br>Kamerura dovarpaque<br>Kamerura do | стохия<br>стохия<br>стохия<br>доузыки кочунуться в мир адреналина и соревнований, весело провести время и создать<br>незабываемые влечатления для всех.<br>Телефон для справок и записи: 8-914-157-17-03<br>Адрес: ул. Радищева, 8д         |
| Насройон карт + Добавлъ<br>Насройон карти<br>Правластройон функуров + Добавлъ<br>фильтров + Добавлъ<br>фильтров + Добавлъ<br>фильтров + Добавлъ                                                                                                    | Стелефон<br>81999)-085-55-55<br>(С) Электронная почта<br>11fo@infodev.ru<br>11fo@infodev.ru<br>Морозова Павла<br>Леонтнеемна, д. 8.3                                                                                                    |
| NBWS         Aproximation           Hasetts         * dodaarts           OPTIONS         Hacepoins cairs                                                                                                    | Социальные сети     Социальные сети     Социальные сети     Социальные сети     Социальные сети     Социальные сети     Социальные сети     Социальные сети     Социальные сети     Социальные сети     Социальные сети     Социальные сети |
| а Адреса<br>Адреса Фдобавить                                                                                                    |                                                                                                    |

Тип контакта - тоже элемент справочника "Типы контактов". Таким образом, атрибуты элементов справочника могут быть элементами другого справочника

## Социальные сети

Настройка отображаемых социальных сетей ведётся в разделе basesportentity-socialentitylink

|                                                                        | 10       | 🕻 Телефон 🔞 Электронная почта 📕 Адрес                                                                      |   |
|------------------------------------------------------------------------|----------|----------------------------------------------------------------------------------------------------|---|
| + Добавить еще Медиа файл                                              |          | <u>8(999)-085-55-55</u> info@info@ev.ru 680012, r. Хабаровск, ул.<br>Морозова Павла<br>Леоттк-евича, д. 83 |   |
| CBR3H BASESPORTENTITY-SOCIALENTITYLINK                                 |          |                                                                                                    |   |
| SOCIALENTITYLINK                                                       | удалить? | Социальные сети                                                                                            |   |
| Bassporthtly, social media, Into object (1)<br>https://vk.com/         | 0        |                                                                                                    |   |
| Bassfporthethy.secial media.inits object (2) https://web.telegram.org/ |          | Организаторы<br>Информационное areнтство AmurMedia, BCMПО-АВИСМА-МЕДИА                                     |   |
| Bassfportfetity.social-media_links-object (?)<br>https://ok.ru/        |          |                                                                                                    | R |
| ······ · · · · · · · · · · · · · · · ·                                 | 0        |                                                                                                    |   |

Для конкретного мероприятия необходимо выбрать конкретные справочные значения ссылок социальных сетей.

Ссылка социальной сети обладает адресом (url - куда будет направлен пользователь при нажатии на иконку) и самим типом социальной сети (какая конкретно иконка будет отображаться)

| Jrl:                                                                                                    | Сейчас: https://vk.com/                                                                                                    |
|----------------------------------------------------------------------------------------------------|----------------------------------------------------------------------------------------------------|
|                                                                                                    | Изменить: https://vk.com/                                                                                                    |
| Social network:                                                                                                    | Вконтакте 💙 🥜 🕂 👁                                                                                                    |
|                                                                                                    |                                                                                                    |
| onpume - Ay X 🕸 https://wk.com/1/4 X 🕸 https://wk.com/1/4                                                                                                    | X   (2) Contract shyset (3)   X   + X   Y   (2) Regrammate investmentered. X + -                                                                                                    |
| 🗘 🍙 💿 He sauwayeno https://sport27.infodev.ru/admin/refere<br>🕲 TMetric 🛷 Jira 🗶 Confluence 🗀 Tools 🗀 EDU 🗀 VIIO (                                                                                                    | callocalentifylink/ Q. ☆ ● 💑 D   U. ; ← → C. A. ● He management langu/ipport27intdeeuru/sport-construit, Q. ☆ ● 🦉 D<br>3 KNNC D G10 D 3PORT27 D hunce @ Theme: <a href="https://www.eventuritation.org/lipport27intdeeuru/sport-construit">https://www.eventuritation.org/lipport27intdeeuru/sport-construit</a> , A. ♠ 🖧 D [ U. ; ← → C. A. ● He management langu/sport2-intdeeuru/sport-construit, Q. A. ● 🖧 D [ J. D ] He management langu/sport2-intdeeuru/sport-construit, Q. A. ● 🖧 D [ J. D ] He management langu/sport2-intdeeuru/sport-construit, Q. A. ● 🖓 D [ J. D ] He management langu/sport2-intdeeuru/sport-construit, Q. A. ● 🖓 D [ J. D ] He management langu/sport2-intdeeuru/sport-construit, D. D ] He management langu/sport2-intdeeuru/sport2-intdeeuru/spo<br>sport2-intdeeuru/sport2-intdeeuru/sport2-intdeeuru/sport2-intdeeuru/sport2-intdeeuru/sport2-intdeeuru/sport2-int                                                                                                    |
| изменить Ссылка объекта в соц, сети                                                                                                    | Сопротовний Мероприятия Новости и события Q Вин                                                                                                    |
| + gotauma https://wk.com/                                                                                                    | Место прозедения находится в онружении реконструкции Албозинского острога, что создает                                                                                                    |
| Unit Calibase https://docen/                                                                                                    | yrahnyo atmoodepty u tanyamiwa wakataka kakata kakataka kakataka kakataka kakataka kakataka kakataka kakata<br>diprawa kakataka kakataka kakataka kakataka kakataka kakataka kakataka kakataka kakataka kakataka kakataka kakat<br>diprawa kakataka kakataka kakataka kakataka kakataka kakataka kakataka kakataka kakataka kakataka kakataka kakat<br>diprawa kakataka kakataka kakataka kakataka kakataka kakataka kakataka kakataka kakataka kakataka kakataka kakat<br>diprawa kakataka kakataka kakataka kakataka kakataka kakataka kakataka kakataka kakataka kakataka kakataka kakataka kakataka kakataka kakataka<br>diprawa kakataka kakataka kakataka kakataka kakataka kakataka kakataka kakataka kakataka kakataka kakataka kakat<br>diprawa kakataka kakataka kakataka kakataka kakataka kakataka kakataka kakataka kakataka kakataka kakataka kakat                                                                                                    |
| S Det Galaxi Hon, (H. Con')<br>Honore, PeppL/Accon'<br>Anno<br>Social astenda: Booveree V V + 0                                                                                                    | yerter de relación y la deplande acticación. El filosopportentes a responsa de el el canter<br>payar de représesta se na aplanden a consensativa, fescala polación deplanda el calum<br>establamente presentente par torse.                                                                                                    |
| a Calaxies Man Man Market Market Mark | print and the print and the print and t                                                                                                    |
| B         Gene mp://or           ar         + 0.06           ar         + 0.06           ar         - 0.06           ar         - 0.06                                                                                                    | printer devolution de la segurar de la segurar de la seg                                                                                                    |
| V         Main Montane           V         Applied           V         Applied           V         Applied           V         Applied           V         Applied           V         Applied           Applied         Applied           Applied         Applied                                                                                                    | profession descriptions and descriptions and description                                                                                                    |
| Participant      Participant      Partitemat      Partitemat      Partitemat      Partitemat      Part       | provide recorptory a spectrum data spectrum. Spectrum data spectrum data spectrum dat                                                                                                    |
| Image: Second Second                         | Construction of the State of the State                                                                                                    |
| V         Harm House           V         Harm House           V         Harm House           V         Harm House           V         Harm House           V         Harm House           V         Harm House           V         Harm House           V         Harm House           V         Harm House           V         Harm House           V         Harm House           V         Harm House           Harm House         Harm House           Harm House         Harm House           Harm House         Harm House           Harm House         Harm House           Harm House         Harm House           Harm House         Harm House           Harm House         Harm House           Harm House         Harm House           Harm House         Harm House           House         Harm House           House         Harm House           House         Harm House           House         Harm House           House         Harm House           House         Harm House                                                                                                    | Conclusion of the Second Parameters of the Second Parameters of th                                                                                                    |
| Contract of the second of the second of      | Control Control C                                                                                                    |
|                                                                                                    | And a particular and a particular and a                                                                                                    |
| Image: state state                   | and a field and a field and a                                                                                                    |
| Image: state state                   | a la fala argumente rest<br>argumente rest<br>argu |
| Image: state state                   | And a state of a state of a state                                                                                                    |
| Image: state state                   | And and a state of the state of the state of                                                                                                    |
| Image: stand stand                         | And a particular of the second second                                                                                                    |

### Фото и видео по мероприятию

Для добавления фото и видео по мероприятию используется раздел "Медиа файлы"

| медил файлы           |                                                                                                    |                                           |                    |                       |
|-----------------------|----------------------------------------------------------------------------------------------------|-------------------------------------------|--------------------|-----------------------|
| Медиа файлі MediaAtta | chanent object (11) 🔺 🔻 🗋 Xanon                                                                                               | Организаторы                              |                    |                       |
| Удалено               |                                                                                                    | Информационное areнтство AmurMedia, BCMIN | D-АВИСМА-МЕДИА     |                       |
| Изображение:          | Тверций: пода упалновольбытар какс по правобе на учајда [] Очистик.<br>Извенета: <mark>Въберите дайт</mark> ) Файа на въобран |                                           |                    | 1                     |
| Источник видео:       |                                                                                                    |                                           |                    |                       |
| Медиа файл: MediaAtta | chment object (46)                                                                                                    |                                           | The second second  | And and the other     |
| 🗌 Удалено             |                                                                                                    |                                           |                    |                       |
| Изображение:          | Tergenetic mode, structurensky2024 10:11:56:44:40pmg 🗋 Overens.<br>Hannevers: 🔂 Cologane Gazimi Gazia na studigani            |                                           |                    | Sector 10             |
| Источник видео:       |                                                                                                    |                                           |                    |                       |
|                       |                                                                                                    |                                           |                    | 2                     |
| Медиа файлı MediaAtta | chment object (47) 🔺 🖛 🗌 Xusses                                                                                               |                                           |                    |                       |
| 🗆 Удалено             |                                                                                                    |                                           |                    |                       |
| Изображения:          | Текриций поліа изалічного/2024 10-11 56-44 Офрад    Очитель<br>Изменета: [Виберате файлі Файліне вибран                       |                                           |                    |                       |
| Источник видео:       |                                                                                                    | ©∽0                                       | Разделы сайта      | Помощь                |
|                       |                                                                                                    |                                           |                    |                       |
|                       |                                                                                                    |                                           | мероприятия        | техническая поддержка |
|                       | l                                                                                                    |                                           | HOBOCININ COORTINA | Санаатыся с нами      |

Также есть возможность менять порядок отображения изображений. Для этого необходимо потянуть за заштрихованную область медиафайла и перетащить его в необходимый порядок отображения (первым, вторым..., последним):

| - meterina                          | - 11/10/11/10 |                           |                                                                                       |             |                                                                                                    |                                        |                                                                                                    |
|-------------------------------------|---------------|---------------------------|---------------------------------------------------------------------------------------|-------------|----------------------------------------------------------------------------------------------------|----------------------------------------|----------------------------------------------------------------------------------------------------|
|                                     |               | unueno https://spor       | 127.infodev.ru/admin/sport_events/sportevent/1/ 🔍                                     | x 💿 🐹 🗗 🕕 🗄 |                                                                                                    | Hee//sport27.infodev.ru/sport-events/1 | ्र 🖈 💿 🔚 🗗 । 💽 🗄                                                                                                    |
| 🗀 Properio 🧿 Tillet                 |               |                           | Rook Caredu Carvini Caredwad Carold Carshow                                           |             | 🗀 Rugenz 🙆 TMetric 🛷 Jira 🔀 Conflue                                                                                                    | xe C Toole C EDU C VIX C ROAD C        |                                                                                                    |
| Harmonte constatos ana decas        | TERLOS.       |                           |                                                                                       |             | Bad9 Chapterswill                                                                                                    |                                        |                                                                                                    |
| EVENTS                              |               | Настройки институт (Понас | sers)                                                                                 |             | Camponit .                                                                                                    | Мероприятия Новости и события          | Q BOWTH                                                                                                    |
| Collumns                            | + Johanna     |                           |                                                                                       |             |                                                                                                    |                                        |                                                                                                    |
|                                     | _             | MIDIX GADIN               |                                                                                       |             | Организаторы                                                                                                    |                                        |                                                                                                    |
| MAP, SETTINGS                       |               | Megas quare MedaAttac     | Terrent copect (de)                                                                   | ** U 1000   | Информационное агентство AmurMedia                                                                                                    | , ВСМПО-АВИСМА-МЕДИА                   |                                                                                                    |
| Настройки карт                      | + Anterna     | 7                         |                                                                                       |             |                                                                                                    |                                        |                                                                                                    |
| Настройки карты                     |               | Veotoxy-we                | Teryspek media, attachmente/2004 10-17, 16-68-63 prog Counters                        |             |                                                                                                    |                                        |                                                                                                    |
| Преднастройка<br>наборов фильтров и | * Acteurs     |                           | Hannesse Dudepore pain balane sudpas                                                  |             |                                                                                                    |                                        | and the second second se                                                                                                    |
| Dressermaine                        | t interes     | 17 Course Brights         |                                                                                       |             |                                                                                                    |                                        | PROPERTY AND INCOME.                                                                                                    |
| demirpos                            |               | Megas Quire MediaMit      | achement object (46)                                                                  |             |                                                                                                    |                                        |                                                                                                    |
|                                     | _             | 1 Xaaneeo                 |                                                                                       |             |                                                                                                    |                                        |                                                                                                    |
| NEWS                                | 1             | Verdenmen                 |                                                                                       |             |                                                                                                    |                                        |                                                                                                    |
|                                     |               |                           | Hannessi Budepers dala in sudoni                                                      |             |                                                                                                    |                                        |                                                                                                    |
| ornows                              |               |                           |                                                                                       |             |                                                                                                    |                                        | and the set of the set                                                                                                    |
| Hacrpolice calita                   |               | Megae dears Medialitat    | temest object (11)                                                                    | A V D Xanna |                                                                                                    |                                        | Statement of the local division of the local division of the local |
|                                     |               | C Streeo                  |                                                                                       |             | and the second second se |                                        | And a state of the state of the |
| ARREA                               |               | Изображение:              | Terry spatia mentic atta beneris di la regi scass, en repender, es rysalgo [] Durren. |             |                                                                                                    | A D                                    | CARLES AND LOD                                                                                                    |
| K Agpeca                            | Acterna       |                           | Haammer Budepure gain Call the Budgan                                                 |             |                                                                                                    |                                        |                                                                                                    |
| CALCULAR CONTRACTOR                 | 100 M         | Источник водно:           |                                                                                       |             |                                                                                                    |                                        |                                                                                                    |
| Second contractor                   | t Inferro     |                           |                                                                                       |             |                                                                                                    |                                        | and the second second                                                                                                    |
| obsemi                              |               |                           |                                                                                       |             |                                                                                                    |                                        | A CONTRACTOR OF A CONTRACTOR OF A CONTRACTOR OF A CONTRACTOR OF A CONTRACTOR OF A CONTRACTOR OF A CONTRACTOR OF                                                                                                    |
|                                     | -             |                           |                                                                                       |             |                                                                                                    |                                        | and the second second second second second second second second second second second second second second second                                                                                                    |
| Menorement                          | + ////        |                           |                                                                                       |             |                                                                                                    |                                        |                                                                                                    |
|                                     |               |                           |                                                                                       |             |                                                                                                    |                                        |                                                                                                    |
| сискнизации                         |               | Megaa qada MediaAttas     | himenit depect (d/)                                                                   | A T 🗌 Yanna |                                                                                                    |                                        |                                                                                                    |
| Группы кантактов                    | + Acteurs     |                           |                                                                                       |             |                                                                                                    |                                        |                                                                                                    |
| Контакты                            | + Andeerra    | Изображения:              | Teryapek: media attachmenta/2024 10 17, 16 44 Okpeg Diffusions                        |             |                                                                                                    |                                        |                                                                                                    |
| Организация                         | + Anterna     |                           | And a second state and a second second                                                |             | 12500                                                                                                    |                                        |                                                                                                    |
| Отонсоры                            | + goteerne    | Источник видео:           |                                                                                       |             |                                                                                                    |                                        |                                                                                                    |
|                                     | -             |                           |                                                                                       |             | 882                                                                                                    | Разделы сайта                          | Помощь                                                                                                    |
| Detroited cons                      | + 20100       |                           |                                                                                       |             | Ser.                                                                                                    | Мероприятия                            | Техническая подзеляния                                                                                                    |
|                                     |               |                           |                                                                                       |             |                                                                                                    | Новости и события                      | Саназться с нами                                                                                                    |
| IDO/TS/306ATE/FM                    |               |                           |                                                                                       |             |                                                                                                    |                                        |                                                                                                    |
| Domonante en                        | + October     |                           |                                                                                       |             |                                                                                                    |                                        |                                                                                                    |

## Прикладываемые (скачиваемые) документы по мероприятию

Для добавления документов по мероприятию используется раздел "Документы"

По аналогии с другими разделами необходимо добавить новый документ, приложить файл и сохранить изменения:

|     | NEWS                            |            | + Добазить еще Медна файл                                               |                                                                                                    |                                                                                              |                        |
|-----|---------------------------------|------------|-------------------------------------------------------------------------|----------------------------------------------------------------------------------------------------|----------------------------------------------------------------------------------------------|------------------------|
|     | Новость                         | + Добавить |                                                                         |                                                                                                    | Скандинавская ходьба) Скелетон) Еще 4                                                        | Поделиться 🔗 🕓 ব 🕺     |
|     |                                 |            | CBR3/ BASESPORTENTITY-SOCIALENTITYLINK                                  |                                                                                                    |                                                                                              |                        |
|     | OPTIONS                         |            | SOCIALENTITYLINK                                                        | удалить?                                                                                                    | Мастер-класс по стрельбе из лука в клубе "Лучник".                                           | 🕠 Призовой фонд 50 000 |
| - 0 | Настройки сайта                 |            | RassSportEntBy_social_media_tinis=object (1)                            |                                                                                                    | Стральба из лика - илеальное развленение пла ворослых и латей. Вас приглашают на             | 🔀 рублей               |
|     |                                 |            | https://vk.com/ 💙 🥖 🕂 👁                                                 |                                                                                                    | увлекательный мастер-класс по стрельбе из лука, где вы сможете испытать свою меткость и      | C+ Cranue 12 nor       |
|     | АДРЕСА                          |            | BaseSportEntity.social.media.linka.object (2)                           |                                                                                                    | насладиться великолепным временем вместе.                                                    | (2) Старше 12 лет      |
| «   | Адреса                          | + Добавить | https://web.telegram.org/ 💙 🤌 🛊 🐵                                       | •                                                                                                    | Вам предлагают:                                                                              | - 🧲 Нациологио баллар  |
|     |                                 |            | BeseSportEntity, social, media, links object (3)                        |                                                                                                    | <ul> <li>луки разного уровня, которые гарантируют комфорт во время тренировки.</li> </ul>    | Добро.рф               |
|     | БАЗОВЫЙ СПОРТИВНЫ               | ий объект  | https://ok.ru/ 💙 🥖 🕂 👁                                                  |                                                                                                    |                                                                                              |                        |
| - 0 | Satonie coordinaume             | + //ofas/m |                                                                         |                                                                                                    | <ul> <li>специальные стрелы и мишени, подойдут от начинающих до опытных стрелков.</li> </ul> |                        |
|     | объекты                         |            | ······· · · · · · · · · · · · · · · ·                                   | 0                                                                                                    | - квалифицированные инструкторы, которые помогут вам освоить правильную технику и получить   | OTHET DO ODDOCY        |
|     |                                 | _          | + Добавить еще Связь basesportentity-socialentitylink                   |                                                                                                    | максимум удовольствия от стрельбы.                                                           |                        |
|     |                                 |            |                                                                         |                                                                                                    | Место проведения находится в окружении реконструкции. Алоазинского острога, что создает      |                        |
|     | Мероприятия                     | + добавить | ACKYMEHTN                                                               |                                                                                                    | уютную атмосферу и визуальное наокеждение. Присоединяйтесь и позвольте себе и своим          |                        |
|     |                                 |            | Annowen AttachmentFile object (1)                                       |                                                                                                    | друзьям окунитыя в мир адреналина и соревнований, весело провести время и создать            |                        |
|     | организации                     |            |                                                                         |                                                                                                    | незарываемые впечатления для всех.                                                           |                        |
| 1   | Группы контактов                | + Добавить | - Manuar                                                                |                                                                                                    |                                                                                              |                        |
|     | Контакты                        | + Добавить | Наименование файла: Отчёт по опросу                                     | 5                                                                                                    | Телефон для справок и записи: 8-914-15/-1/-03<br>Апрес: ул. Радишева, 8л                     |                        |
|     | Организации                     | + Добавить | And an Annual statement for functional fination of the statement of the |                                                                                                    | , define a 1 other means and                                                                 |                        |
|     | Спонсоры                        | + Добавить | Изменить: Выберите файл Файл не выбран                                  |                                                                                                    |                                                                                              |                        |
|     |                                 |            |                                                                         |                                                                                                    |                                                                                              |                        |
|     | DOGROWYA YARTH                  |            | + Добавить еще Документ                                                 |                                                                                                    |                                                                                              |                        |
| Ľ.  | Поласного карт                  | + Andaputs |                                                                         |                                                                                                    | 🐘 🐛 Телефон 🛛 (@) Электронная почта 👖 Адрес                                                  |                        |
|     | - representation for the second |            | COVERNMENTE COMPANY, A SOLDARY ADVERTIGATION OF ANY ADVERTIGATION OF    | Yeaters                                                                                                    | 8(999)-085-55-55 info@infodev.ru 680012, г. Хабаровск, ул.                                   |                        |
| 1   |                                 |            | соятание и прадоските другом обвест                                     | - And - And | Морозова Павла                                                                               |                        |
| _   | Antennessanishill               |            |                                                                         |                                                                                                    | R                                                                                            |                        |

При этом, если в поле "Наименование файла" ничего не указано, в детальной карточке мероприятия будет использоваться наименование приложенного файла:

|                                                                     |                | 19       | насладиться великолепным    | и временем вместе.          |                                             |
|---------------------------------------------------------------------|----------------|----------|-----------------------------|-----------------------------|---------------------------------------------|
| BASESPORTENTITY-SOCIALENTITYLINK                                    |                |          | Pour month of the           |                             |                                             |
| ENTITYLINK                                                          | удалить?       | - 8      | вам предлагают:             |                             |                                             |
| tEntity_social_media_links object (1)                               |                |          | - луки разного уровня. кото | орые гарантируют комфорт    | во время тренировки.                        |
| //viccom/ ¥ / + @                                                   | J              |          | - специальные стрелы и ми   | шени, подойдут от начинак   | ощих до опытных стрелков.                   |
| tEntity_social_media_links object (2)                               | -              |          |                             | DV//TODUL KOTODUO ROMODUT I | THE OCROWNE DOODBURELINGS TOYING & DODUNITE |
| ://web.telegram.org/ 💙 🤌 + 🐵                                        |                |          | максимум удовольствия от    | г стрельбы.                 | зам освоитв правиленую технику и получите   |
| rtfintity_social_media_lines object (3)                             |                | 1        | Magra managangung upyanur   |                             |                                             |
| ://ok.ru/ 💙 / 🕇 👁                                                   |                |          | уютную атмосферу и визуа    | льное наслаждение. Присс    | единяйтесь и позвольте себе и своим         |
| × / + @                                                             |                | 0        | друзьям окунуться в мир а   | дреналина и соревнований,   | весело превести время и создать             |
|                                                                     |                | <u>1</u> | незабываемые впечатлени:    | я для всех.                 |                                             |
| авить еще Связь basesportentity-socialentitylink                    |                |          |                             |                             |                                             |
|                                                                     |                | U        | Телефон для справок и зап   | иси: 8-914-157-17-03        |                                             |
| аснты                                                               |                |          | Адрес: ул. в длщева, од     |                             |                                             |
| нт: AttachmentFile object (1)                                       |                | Удалить  | US                          |                             |                                             |
| лено                                                                |                |          |                             |                             |                                             |
| енование файла:                                                     |                |          |                             |                             |                                             |
|                                                                     |                |          | 🐛 Телефон                   | Электронная почта           | <b>Щ</b> Адрес                              |
| Текущий: attachment-files/SportEvent/1/Огчёт.no.onpocy.ЦА.pdf       |                |          | 8(999)-085-55-55            | info@infodev.ru             | 680012, г. Хабаровск, ул.                   |
| Изменить: Выберите файл Файл не выбран                              |                | 1        |                             |                             | Морозова Павла                              |
| івить еще Документ                                                  |                |          |                             |                             | Леонтьевича, д. 83                          |
|                                                                     |                |          | Ф. Социальные сети          |                             |                                             |
|                                                                     |                | _        |                             |                             |                                             |
| ХРАНИТЬ Сохранить и добавить другой объект Сохранить и продолжить р | редактирование | Далить   | se 🔛 🛀 🗾                    |                             |                                             |

## Отображение мероприятий в карточках организации и спортивного объекта

Для отображения мероприятий в карточках организации необходимо на странице редактирования организации выбрать необходимые мероприятия в блоке "Связи с другими базовыми объектами":

Изменить Организация Организация - Дирекция спортивных сооружений города Хабаровска (ID: 40) ая инфо 🗌 Удаленс Статус публикации: Опубликовано 🗸 Название: Дирекция спортивных сооружений города КГАУ "ДССХК Краткое наименование: вязи с другими Доступные Связи с другими Базовыми объектами 🛛 Выбранные Связи с другим **Q** Фильтр **Q** Фильтр Четра - Страниба из английского лука (ID: 51) Мероприятие - Всерослийского день хода/ч (ID: 18) Спортизный объет - Парк Икаензодорожноков (ID: 22) Спортизный объет - Парк Икаензодорожноков (ID: 22) Спортизный объет - Парк Икаензодорожноков (ID: 22) Пероприятие - Серодского сореанизания по актой алет Мероприятие - Берослийска с спортизные сореанзония Новость - Спортизные икаероприятие сореанзония Новость - Спортизные икаероприятие из Хабаровска на вы Новость - Спортизные икаероприятие из Хабаровска на вы Новость - Спортизные икаероприятие з Хабаровска на вы Повость - Спортизные икаероприятие з Хабаровска на вы Повость - Спортизные икаероприятие з Хабаровска на вы Организации - Инфорст (ID: 37) Собчитие - Получение сарторам номеров (ID: 20) Сонтрублика и полиции и полиции Выбрать все Ю **О** Удалить все или "Command" на Mac), spend from Francisco de la 9, 🚥 ٠. (Ch 5 ÷ 50 кгау "десхк" (1996) (1999-1997) (1996) 1000-041 🔯 🔽 🔽 🔮 termini internet to Brazilia communicationen franzes beforetaan terpisiyi terministeriationen Grundstan ...... Na she she and an interaction of a factories with the second state of the second state of the second state бал на селетично. Констатично собрано и проститично раз собрано средского селетично разов and Sectored ane Arrear Do toktor to 2 Second Меренрияния арыма таула писан и тауритки на восновати с посеровати и интера таки новалова протраните слова с отна и проражи наростите – пословира и наростите из почината на с на составля и воссо сложник с составляет составляется с водости составляет с авторос и с составляется с так 

Для отображения мероприятия в карточках спортивных объектов необходимо на странице редактирования мероприятия заполнить атрибут "Спортивный объект":

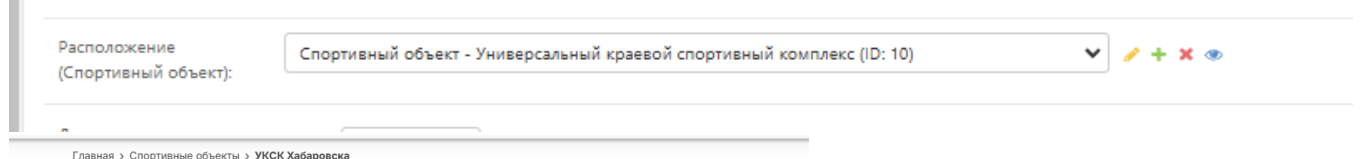

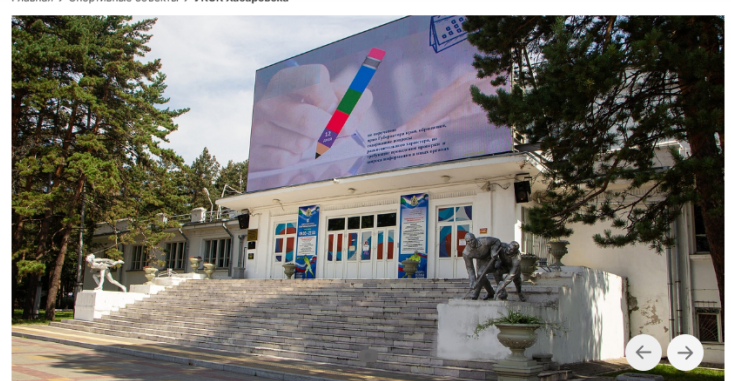

Универсальный краевой спортивный комплекс

Бадминтон Баскетбол Еще 8

Поделиться 🖉 🕊 < 😥

← Назад 🚺 Вперёд →

Мероприятия

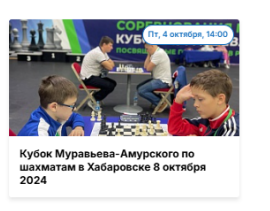

# Организация

Для создания/редактированияорганизации в системе используется раздел "Организации":

| Главная » Организации » (               | ละหลว () กาะหดวยูแหน |                                                                                                    |                           |  |  |  |
|-----------------------------------------|----------------------|----------------------------------------------------------------------------------------------------|---------------------------|--|--|--|
| Мероприятия                             | + Добавить 🔺         |                                                                                                    |                           |  |  |  |
|                                         |                      | Выберите Организация для изменения                                                                                                 |                           |  |  |  |
| организации                             |                      |                                                                                                    |                           |  |  |  |
| Группы контактов                        | + Добавить           | Действие                                                                                                    |                           |  |  |  |
| Контакты                                | + Лобавить           | I HNAREAN CI                                                                                                    | СТАТУС ПУБЛИКАЦИИ УДАЛЕНО |  |  |  |
| 000000000000000000000000000000000000000 | + Doform             | 62 Tect агрибутов                                                                                                    | Черновик ©                |  |  |  |
| Организации                             | + a.c.               | 52 000 "Инфодее"                                                                                                    | Опубликовано 😦            |  |  |  |
| Спонсоры                                |                      | 50 Coos Teckeougo                                                                                                    | Опубликовано 😆            |  |  |  |
|                                         |                      | 49 Общественнал организация "Молодая Гвардиа"                                                                                      | Опубликовано              |  |  |  |
| подложка карты                          |                      |                                                                                                    | Lianuceux A               |  |  |  |
| Подложки карт                           | + Добавить           | <ul> <li>че перстав соврественная сторизация санаровская поотелеская хокастива инв</li> </ul>                                      |                           |  |  |  |
|                                         |                      | 43 Краевое государственное автономное учреждение дополнительного образования «Спортивная школа олимпийского резерва «Ерофей»       | Черновик 🙂                |  |  |  |
| ПОЛЬЗОВАТЕЛИ                            |                      | 40 Дирекция спортиеных сооружений города Хабаровска                                                                                | Опубликовано 8            |  |  |  |
| Пользователи                            | + Добавить           | 39 Муниципальное бюджетное учреждение дополнительного образования Хабаровского края Спортивная школа олимпийского резерва «Мастер» | Черновик 🙂                |  |  |  |
|                                         |                      | 37 Инфотек                                                                                                    | Опубликовано 🙁            |  |  |  |
| ПОЛЬЗОВАТЕЛИ И ГРУГ                     | ากม                  | ■ 36 Unbages                                                                                                    | Опубликовано о            |  |  |  |
| Группы                                  | + Добавить           | 10 Opravizatiju                                                                                                    |                           |  |  |  |

Обязательными атрибутами организации являются:

- Полное наименование
- Краткое наименование
- Описание
- ИНН

На странице организации на сайте отображаются следующие атрибуты

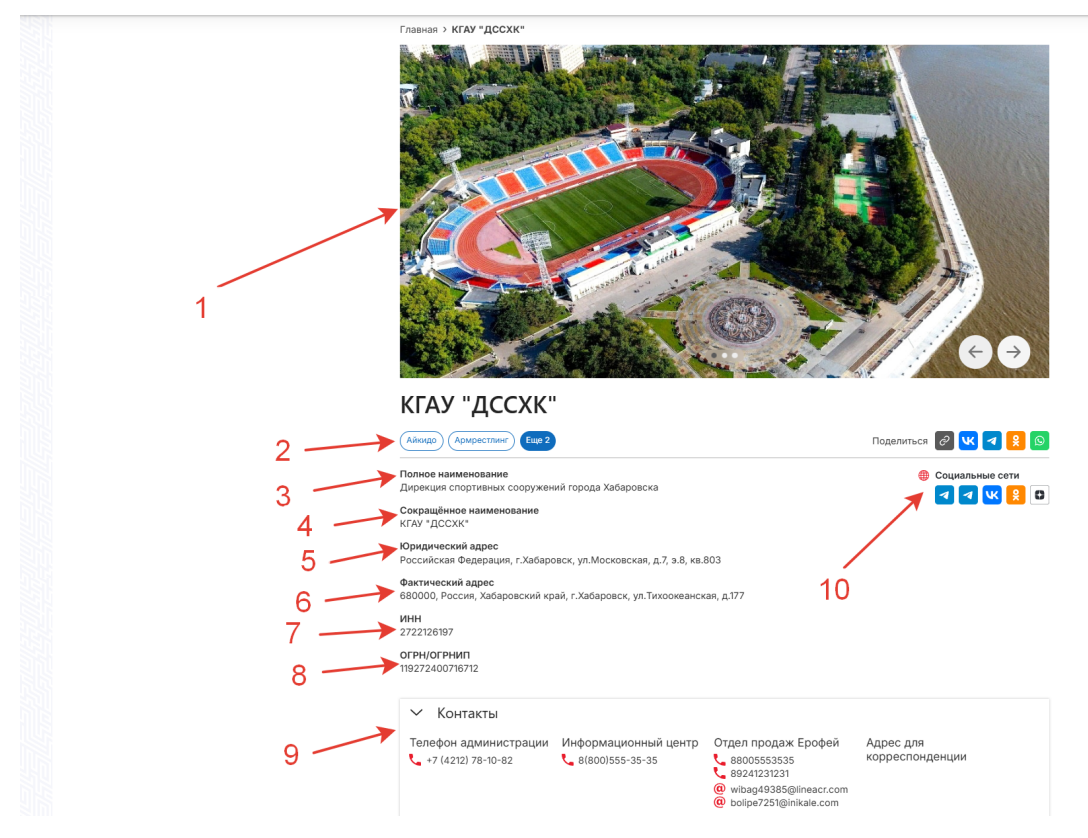

1) Медиафайлы организации

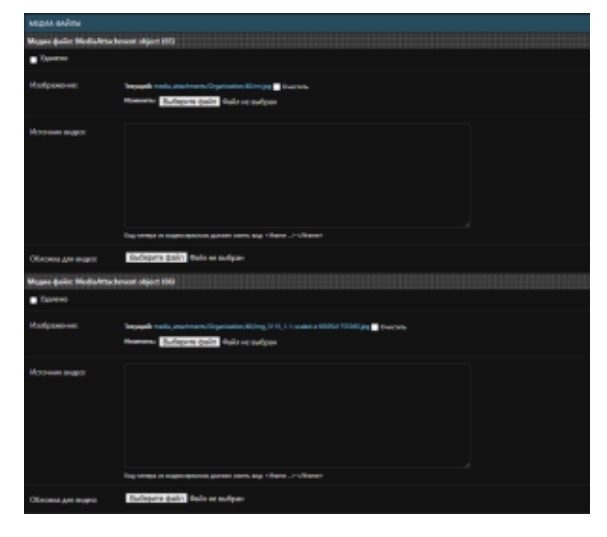

2) Виды спорта

| Puer cooper  |                                                                         |      |                         |
|--------------|-------------------------------------------------------------------------|------|-------------------------|
| виды спорта: | Доступные виды спорта 🔞                                                 |      | выбранные виды спорта 🕜 |
|              | Q. Фильтр                                                               |      | Q. Фильтр               |
|              | ВМХ (велосипедный мотокросс)                                            |      | Айкидо                  |
|              | Биатлон                                                                 |      | Армрестлинг             |
|              | Бокс                                                                    |      | Бадминтон               |
|              | Боулинг                                                                 |      | Баскетбол               |
|              | Водное поло                                                             | G    |                         |
|              | Волейбол                                                                |      |                         |
|              | Вольная борьба                                                          |      |                         |
|              | Гандбол                                                                 |      |                         |
|              | Гольф                                                                   |      |                         |
|              | Горнолыжный спорт                                                       |      |                         |
|              | Горный велосипед (маунтинбайк)                                          |      |                         |
|              | Греко-римская борьба                                                    |      | ×                       |
|              | Выбрать все 🛇                                                           |      | Удалить все             |
|              | Удерживайте "Control" (или "Command" на Mac), чтобы выбрать несколько з | наче | ний.                    |

3-4) Полное и краткое наименование

| Изменить Организация                                                    |                                       |  |  |  |  |  |
|-------------------------------------------------------------------------|---------------------------------------|--|--|--|--|--|
| Организация - Дирекция спортивных сооружений города Хабаровска (ID: 40) |                                       |  |  |  |  |  |
| Основная информация                                                     |                                       |  |  |  |  |  |
| 🔤 Удалено                                                               |                                       |  |  |  |  |  |
| Статус публикации:                                                      | Опубликовано 🗸                        |  |  |  |  |  |
| Название:                                                               | Дирекция спортивных сооружений города |  |  |  |  |  |
| Краткое наименование:                                                   | КГАУ "ДССХК"                          |  |  |  |  |  |

5-6) Юридический и фактический (почтовый) адрес организации

| Юридический адрес<br>объекта: | Российская Федерация, г.Хабаровск, ул.Московская, д.7, э.8, кв.803     | • |   | + •           |
|-------------------------------|------------------------------------------------------------------------|---|---|---------------|
| Почтовый адрес объекта:       | 680000, Россия, Хабаровский край, г.Хабаровск, ул.Тихоокеанская, д.177 | • | ø | <b>' + </b> ⊛ |

### 7-8) ИНН и ОГРНИП

| ИНН:             | 2722126197<br>Только цифры. Ограничение по длине 10 или 12 симе       | юлов.      |
|------------------|-----------------------------------------------------------------------|------------|
| ОГРН или ОГРНИП: | 119272400716712<br>ОГРН (Юр. лицо) код из 13 цифр. ОГРНИП (ИП) код из | з 15 цифр. |

9) Контакты организации

| Контакты организации: | Доступные Контакты организации 💿                                                        |       | Выбранные Контакты организации 🕑                                                                  | +  |
|-----------------------|-----------------------------------------------------------------------------------------|-------|---------------------------------------------------------------------------------------------------|----|
|                       | Q. Фильтр                                                                               |       | Q. Фильтр                                                                                         |    |
|                       |                                                                                         |       | Телефон администрации<br>Информационный центр<br>Отдел продаж Ерофей<br>Адрес для корреспонденции | L. |
|                       | Выбрать все 0<br>Узерукиезйте "Control" (или "Command" из Мас), итобы выбрать несколько | 70300 | <ul> <li>Удалить все</li> </ul>                                                                   |    |

10) Ссылки на социальные сети организации

|                                                                                                    | _ | _ | _ | _ |
|----------------------------------------------------------------------------------------------------|---|---|---|---|
| CB/33/I BASESPORTENTITY-SOCIALENTITYLINK                                                                                                    |   |   |   |   |
| socialentityunk                                                                                                    |   |   |   |   |
| Baselport/Inthy social media Inha edject (13)                                                                                                    |   |   |   |   |
| https://tme/fok_khv                                                                                                    | ~ |   |   |   |
| BaseSportEntity social, media, Jinks object (14)                                                                                                    |   |   |   |   |
| https://tme/naberezhnaya_khv                                                                                                    | • |   |   |   |
| BaseSportFinity social media links object (15)                                                                                                    |   |   |   |   |
| https://vk.com/naberezhnaya_khv                                                                                                    | * |   |   |   |
| BaseSportEnthy social media links object (16)                                                                                                    |   |   |   |   |
| https://ok.ru/group/64247938220276                                                                                                    | * |   |   |   |
| BaseSportEnthy social media links object (23)                                                                                                    |   |   |   |   |
| https://dzen.ru/a/ZmRyh2AFtzDoWbwz?from=feed&utm_referrer=https%34%2F%2Fzenyandex.com&integration=site_desktop&place=layout&secdata=CNC2iMP%2FMSCXAVCVCWoHAXGXAWtsLlgBt4jP%2F9ThzJidAZABAA%3D%3D&clid=1 | • |   |   |   |
|                                                                                                    | J |   |   |   |
|                                                                                                    |   |   |   |   |
| + добазить еще Связь basesportentity-socialentitylink                                                                                                    |   |   |   |   |

# Спортивные объекты

Для создания/редактирования спортивного объекта в системе используется раздел "Спортивные объекты":

| Тавиа - Спортивна объекта - Спортивнае объекта |                                |                       |                                                              |                   |         |  |  |
|------------------------------------------------|--------------------------------|-----------------------|--------------------------------------------------------------|-------------------|---------|--|--|
| ORVANIAZATIAN A                                |                                |                       |                                                              |                   |         |  |  |
| Группы контактов                               | + Добавить                     | Выберите Спор         | Выберите Спортивный объект для изменения                     |                   |         |  |  |
| Контакты                                       | + Добавить                     | Действие:             | - V Выполнять Выбрано D объектов из 16                       |                   |         |  |  |
| Организации                                    | + Добавить                     | -                     |                                                              |                   |         |  |  |
| Спонсоры                                       | + Добавить                     |                       | IA33A/I/E                                                    | СТАТУС ПУШЛИКАЦИИ | удалено |  |  |
|                                                |                                | <b>59</b>             | Спортненый комплекс Заря 27                                  | Опубликовано      | •       |  |  |
| ПОДЛОЖКА КАРТЫ                                 |                                | 58                    | Хабаровский кранкой парк ни. Н.Н. Мураника Амурского         | Опубликовано      |         |  |  |
| Подложжи карт                                  | + Добавить                     | <b>5</b> 6            | Далиневосточная государственная академия физической культуры | Опубликовано      |         |  |  |
|                                                |                                | 47                    | Спортивный комплесс "Криевой центр единоборств"              | Опубликовано      |         |  |  |
| пользователи                                   |                                | 46                    | Фитнескиуб "Panavalife"                                      | Опубликовано      |         |  |  |
| Пользователи                                   | + Добавить                     | 45                    | Спортнознай комплекс "Арагон"                                | Опубликовано      |         |  |  |
|                                                |                                | <b>4</b> 4            | Стремованії клуб "РАПНИК"                                    | Опубликовано      |         |  |  |
| ПОЛЬЗОВАТЕЛИ И ГРУГ                            | ппы                            | 42                    | Семейный каток кабаровского края                             | Опубликовано      |         |  |  |
| Группы                                         | + Добавить                     | 41                    | Культурно спортивный комплекс "Арссеналец"                   | Опубликовано      |         |  |  |
|                                                |                                | 38                    | Спортновый комплекс "Галактика"                              | Опубликовано      |         |  |  |
| СЛОЙ КАРТЫ                                     |                                | 26                    | Спортивный комплекс Арена Брофей                             | Опубликовано      |         |  |  |
| Слои карт                                      | + Добавить                     | 22                    | Парк Железнадарожников                                       | Опубликовано      |         |  |  |
|                                                |                                | 16                    | Спортиено-эрелицичий комплекс "Платинум Арена"               | Опубликовано      |         |  |  |
| СПОРТИВНЫЕ ОБ БЕКТ                             |                                | 12                    | Фитнеськуб <sup>т</sup> Рго fit*                             | Опубликовано      |         |  |  |
| Расписание работы<br>объекта                   | т Добазить                     | <ul> <li>n</li> </ul> | Спортноний клуб "Лучник"                                     | Опубликовано      |         |  |  |
| Спортивные объекты                             | + Добавить                     | 10                    | Уничерсальный краневой спортивный комплекс                   | Опубликовано      |         |  |  |
| « Спортивные площадки                          | <ul> <li>+ Добавить</li> </ul> | 16 Спортивные объе    |                                                              |                   |         |  |  |
|                                                |                                |                       |                                                              |                   |         |  |  |
| СПРАВОЧНИКИ                                    |                                |                       |                                                              |                   |         |  |  |

Обязательными атрибутами спортивного объекта являются:

- Наименование
- Описание

F

Концептуально способ создания и настройка спортивного объекта не отличается от создания и настройки других объектов системы за исключением следующего:

• Режим работы объекта - состоит из расписания в целом (красное), рабочих дней основного расписания (желтое), рабочего времени в каждом из рабочих дней (фиолетовое) и особого расписания (желтое)

| челянсание работы объекте: Расписание работы (10: 1) - Спортивный объект - Спортивный комплекс Арена (рофей (10: 26) |                                |   |   |  |  |  |  |
|----------------------------------------------------------------------------------------------------|--------------------------------|---|---|--|--|--|--|
| Название: Расписание работы                                                                                          | or: Particulare pation         |   |   |  |  |  |  |
|                                                                                                    |                                |   |   |  |  |  |  |
| рабочие дни                                                                                                    |                                |   |   |  |  |  |  |
| забоний дина: Расписание работы Расписание работы (ID: 1) - Спортинный объект - Спортинный изильнос Арина Грофи      | evi (ID: 20) - Понадольник     |   |   |  |  |  |  |
| День недели: Понедельник 💙                                                                                           |                                |   |   |  |  |  |  |
| PALOVEE BPEMR                                                                                                    |                                |   |   |  |  |  |  |
| HANAJO PAGOTEI                                                                                                    | OKOHNAHJIE PABOTM              |   |   |  |  |  |  |
| WerkingHears elder (1)                                                                                               |                                |   |   |  |  |  |  |
| 09:00:00 Cel-ac   ()                                                                                                 | 20.00.00 Cel-ac   O            |   |   |  |  |  |  |
| + Добакть еще Рабочее Бреля                                                                                          |                                |   |   |  |  |  |  |
|                                                                                                    | New (set, e.b) - Bringhouth    | 5 |   |  |  |  |  |
| День недели: Вторник 🗸                                                                                               |                                |   |   |  |  |  |  |
| PAGOVICE SPEMR                                                                                                    |                                |   |   |  |  |  |  |
| MITCHING CRAFFIN                                                                                                    | CKONHAMME PARCTM               |   |   |  |  |  |  |
| WorkingHours object (2)                                                                                              |                                |   |   |  |  |  |  |
| 08:00:00 Cei-sac   ()                                                                                                | 1400.00 Celhac   Ø             |   |   |  |  |  |  |
| WorkingHours obsert (0)                                                                                              |                                |   |   |  |  |  |  |
| 15:00:00 Ceihus   (2)                                                                                                | 18:00:00 Celhac   🔘            |   |   |  |  |  |  |
| Warking/fours object (4)                                                                                             |                                |   |   |  |  |  |  |
| 19.0000 Ceivac   🕐                                                                                                   | 21:00:00 CePrac   🔿            |   |   |  |  |  |  |
| + Добакить еще Pationee Eperus                                                                                       |                                |   |   |  |  |  |  |
| A false a such the false                                                                                             |                                |   | J |  |  |  |  |
| особые расписания                                                                                                    |                                |   |   |  |  |  |  |
| Хобое расписание: Расписание работы Расписание работы (10.1) - Спортивный объект - Спортивный комплект Арена         | Γροφοί (10: 26) - 2024-11-11   |   |   |  |  |  |  |
| Aara: 11.11.2024 Ceropyx   🍏                                                                                         |                                |   |   |  |  |  |  |
| PABOYEE BPEMR                                                                                                    |                                |   |   |  |  |  |  |
| HANAJO RABOTM                                                                                                    | OKOHNAHUE PABOTЫ               |   |   |  |  |  |  |
| WarkingHours object (0)                                                                                              |                                |   |   |  |  |  |  |
| 10:00:00 CeRvac   🕐                                                                                                  | 19.00.00 Cailvac   🔘           |   |   |  |  |  |  |
| Добакить еще Рабочее Время                                                                                           |                                |   |   |  |  |  |  |
| Хобое расписание: Расписание работы Расписание работы (10-1) - Спортинный объект - Спортинный компленс Арена         | Epodješi (JD: 26) - 2024-11-15 |   |   |  |  |  |  |
| Датаг 15.11.2024 Сегодня   🏥                                                                                         |                                |   |   |  |  |  |  |
| ALONE IPIDA                                                                                                    |                                |   |   |  |  |  |  |
| HANAJO PAGOTH                                                                                                    |                                |   |   |  |  |  |  |
| WarkingHours object (HI)                                                                                             |                                |   |   |  |  |  |  |
| 10.00.00 Ceivec  Ø                                                                                                   | 12:00:00 Cerivac   🕤           |   |   |  |  |  |  |
| <ul> <li>Добакить еще Рабочее Время</li> </ul>                                                                       |                                |   |   |  |  |  |  |
| therease, and Confere Reserves                                                                                       |                                |   |   |  |  |  |  |

При настройке времени работы на каждый день, а также особого расписания - режим работы в карточке объекта выглядит следующим образом:

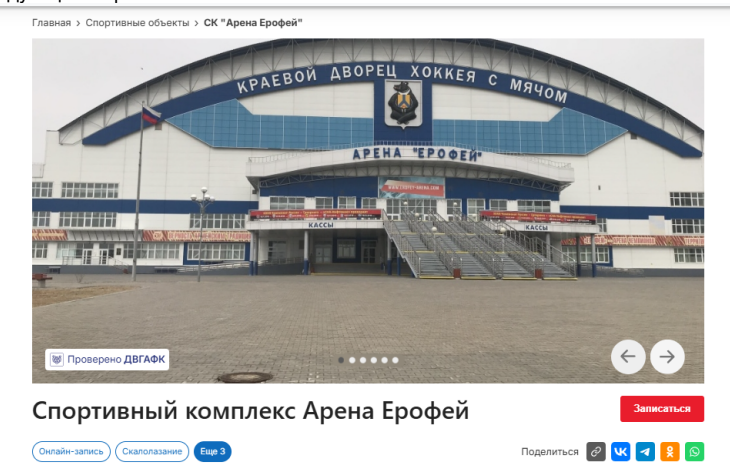

Новая арена включает в себя: две ледовые арены (60х26 и 58х26), зрительские места в количестве 1300 посадочных мест, комфортные разравляю со всеми удобствами (от 65 кв.м.), сущилки для формы, многофункциональный спортивный зап для игры в футбол, баскотбол или волейбол, зап для танцев и хоростарии, тренавкерный зап, а также спортивный магазии, сервисную, зону ожидания зрителей в комфортном кафе на втором этаже с панорамным видом на ледовые поля.

| Адрес                                                        | 🕓 Режим работы                                        |                                                                                                    | 🌐 Социальные сети |
|--------------------------------------------------------------|-------------------------------------------------------|----------------------------------------------------------------------------------------------------|-------------------|
| 680023, Российская<br>Федерация, Хабаровский                 | Расписание работы<br>Закрыто                          | Свернуть 个                                                                                                   | 😫 🖪 🗊 🖪 ĸ         |
| край, г.Хабаровск,<br>ул.Морозова Павла<br>Леонтьевича, д.83 | Пн<br>Вт 08:00 - 14:00,<br>Ср<br>Чт<br>ПТ<br>Сб<br>Вс | 09:00 - 20:00<br>15:00 - 18:00, 19:00 -<br>21:00<br>Выходной<br>Выходной<br>Выходной<br>Выходной<br>Выходной |                   |
|                                                              | 11.11                                                 | 10:00 - 19:00                                                                                                |                   |

Зеленым отображается текущая дата, черным - рабочие дни, красным - нерабочие дни

• Организация владелец и связанные организации с объектом:

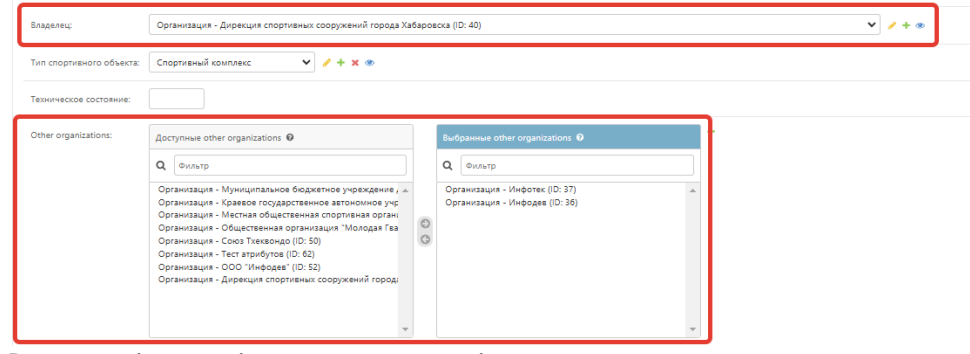

В карточке объекта отображаются следующим образом:

### Организация владелец объекта

Дирекция спортивных сооружений города Хабаровска

# Организации, связанные с объектом <u>Инфотек</u>, <u>Инфодев</u>

#### • Услуги

Инструкция по настройке услуг для спортивного объекта - Настройка справочника услуг для спортивных объектов В карточке объекта отображается следующим образом:

#### Услуги

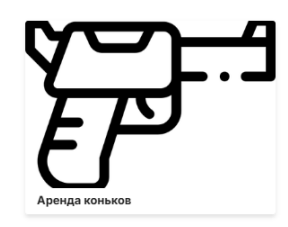

• Похожие объекты - в карточке объекта отображаются спортивные объекты, у которых есть хотя бы один схожий выбранный вид спорта:

| Виды спорта: | Доступные Виды спорта 🕢                |   |   | Выбранные Виды спорта 🕢           | 1       |
|--------------|----------------------------------------|---|---|-----------------------------------|---------|
|              | <b>Q</b> Фильтр                        |   |   | <b>Q</b> Фильтр                   |         |
|              | ВМХ (велосипедный мотокросс)<br>Айкидо |   |   | Хоккей с шайбой<br>Хоккей с мячом | <b></b> |
|              | Армрестлинг                            |   |   | Акробатика                        |         |
|              | Бадминтон<br>Баскетбол                 | 0 | 3 |                                   |         |
|              | Биатлон                                |   |   |                                   |         |
|              | Бокс                                   |   |   |                                   |         |
|              | Водное поло                            |   |   |                                   |         |
|              | Волейбол                               |   |   |                                   |         |
|              | Вольная борьба                         |   |   |                                   |         |
|              | Гандбол                                |   |   |                                   | *       |
|              | Выбрать все Ø                          |   |   | 🔕 Удалить все                     |         |

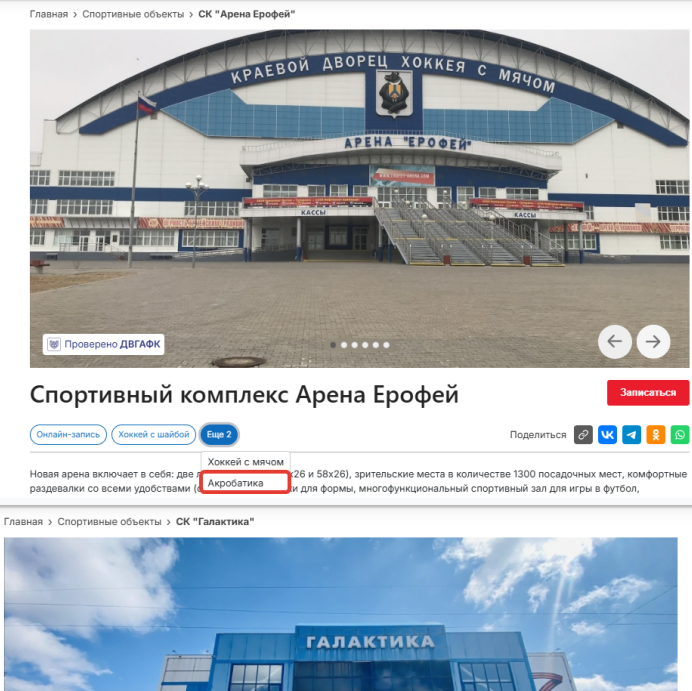

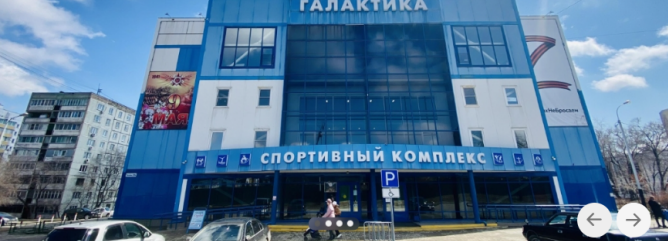

Спортивный комплекс "Галактика"

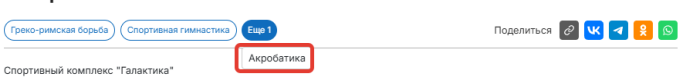

#### Похожие объекты

 $( \cdot )$ 

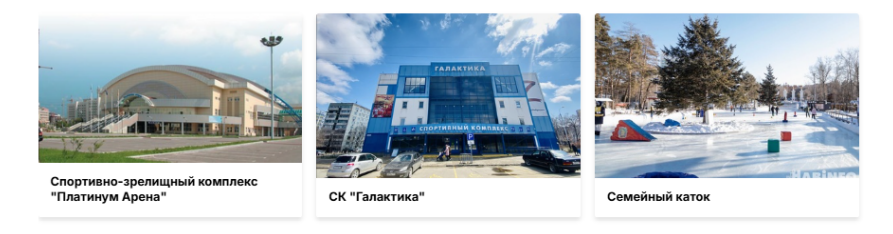

## Отображение спортивного объекта на карте

На отображение спортивного объекта на карте виляют следующие факторы:

• Статус спортивного объекта должен иметь значение "опубликован".

Статус публикации:

Опубликовано 💙

• У объекта должен стоять флаг "отображать на карте"

| Адрес объекта:            | Россия, г.Хабаровск, ул.Суворова, 🗴 🔻 🤌 🕇 👁 |
|---------------------------|---------------------------------------------|
| 🗌 Отображен на главной ст | ранице                                      |
| 🗹 Отображать на карте     |                                             |
| Проверить адрес:          | Проверить адрес                             |

• У объекта должен быть заполнен адрес

| Адрес объекта: | Россия, г.Хабаровск, ул.Суворова, 🗴 🔻 🔌 🕇 👁 |
|----------------|---------------------------------------------|
|                |                                             |

• У объекта должны быть заполнены координаты

| Координаты |           |
|------------|-----------|
| Широта:    | 48.396576 |
| Долгота:   | 135.10779 |

#### Для указания адреса и координат у спортивного объекта необходимо:

- 1. Авторизоваться в панели администрирования
- 2. Перейти в раздел "Спортивные объекты"
- 3. Перейти в необходимый спортивный объект
- 4. Раскрыть список адресов и выбрать адрес

| Адрес объекта:                              | Россия, г.Хабаровск, ул.Суворова, 🗙 🔻 🔷                                                   |
|---------------------------------------------|-------------------------------------------------------------------------------------------|
| Если необходимого адреса<br>необходимости)) | нет, то нужно нажать на иконку + и заполнить поля (страна, город, улица, дом, корпус (при |

5. Сохранить изменения в объекте

| ОХРАНИТЬ | Сохранить и добавить другой объект | Сохранить и продолжить редактирование |  |
|----------|------------------------------------|---------------------------------------|--|
|          |                                    |                                       |  |

- 6. Для заполнения "Координат" необходимо нажать на кнопку "Проверить адрес". После этого запустится автоматическая проверка адреса и заполнение координат сервисомDaData.ru. В случае успешного заполнения пользователю придет сообщение

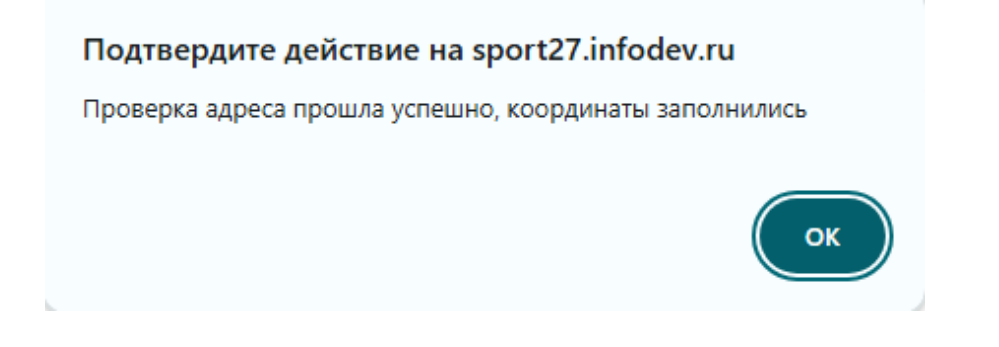

В случае возникновения ошибки придет сообщение. При возникновении этой ошибки стоит верность введенного адреса.

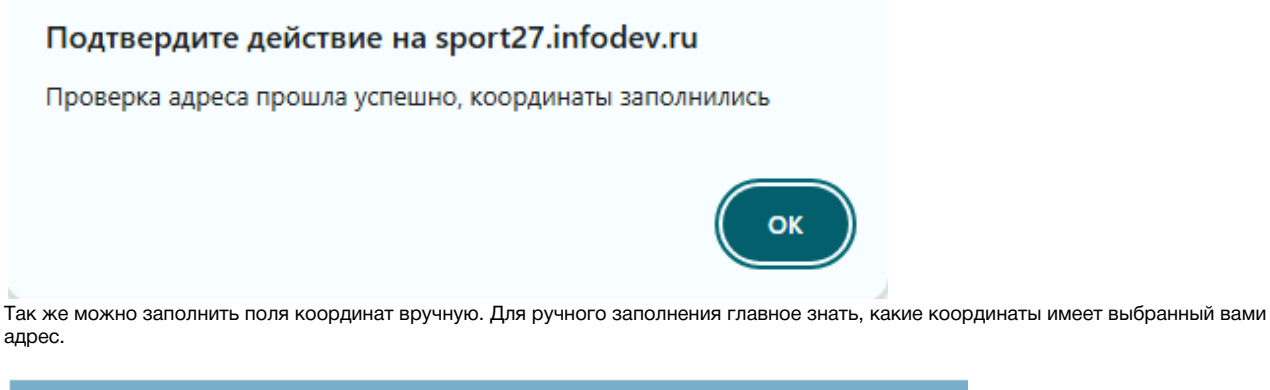

| Координаты |           |
|------------|-----------|
| Широта:    | 48.396576 |
| Долгота:   | 135.10779 |

7. После заполнения координат нужно сохранить объект

ВАЖНО! Иконка, которой будет отображаться объект на карте, определяется типом спортивного объекта. При отсутствии типа спортивного объекта будет выводиться иконка определенная как иконка по умолчанию для данного объекта.

#### Настройка онлайн регистрации для мероприятия и спортивного объекта

В панели администрирования на странице редактирования мероприятия есть 2 атрибута:

- Флаг "Имеет онлайн регистрацию"
- Поле "Ссылка на онлайн регистрацию"

| 🗹 Имеет онлайн регист            | рацию                                                                                                    |  |
|----------------------------------|----------------------------------------------------------------------------------------------------|--|
| ССылка на онлайн<br>регистрацию: | https://www.figma.com/design/iU8dsdImEV2qEM1tqFR3RS/%D0%A7%D0%B5%D1%80%D0%BD%D0%BE<br>%D0%B2%D0%B8%D0%BA?node-id=892-37316&node-type=frame&t=GKcYKeQ2y5nphxyW-0 |  |
|                                  |                                                                                                    |  |

При включенной онлайн регистрации нажатие на кнопку "Участвовать" на детальной странице мероприятия будет пересылать пользователя на указанную в панели администрирования ссылку (на внешний ресурс):

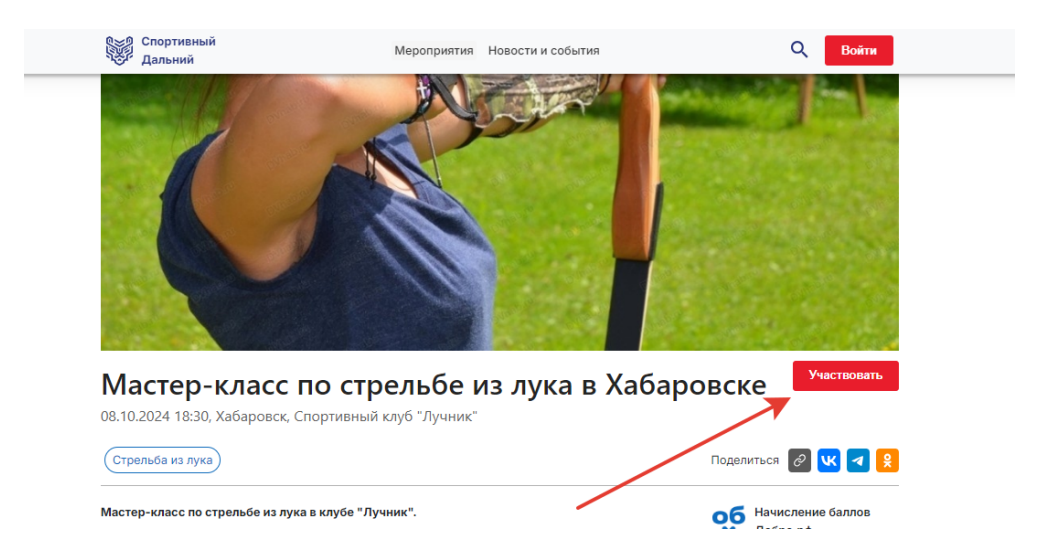

Настройка онлайн записи для спортивного объекта происходит аналогично

### Настройка справочника услуг для спортивных объектов

В системе создана следующая иерархия моделей для настройки услуг:

• Категории услуг - верхний уровень

| Справочник | Категории услуг                                                                                                  |
|------------|----------------------------------------------------------------------------------------------------|
| Тип        | НАСТРАИВАЕМЫЙ                                                                                                    |
| Значения   | Примеры:<br><ul> <li>Услуги проката</li> <li>Образовательные услуги</li> <li>Медицинские услуги</li> </ul>       |
| Описание   | Справочник, который призван структурировать типы услуг для лучшего (более удобного) их отображения пользователям |

• Типы услуг - средний уровень - каждая из типов услуг относится к категории услуг

| Типы услуг                                                                                                    |
|----------------------------------------------------------------------------------------------------|
| Настраиваемый                                                                                                    |
| Примеры: <ul> <li>Прокат хоккейных коньков</li> <li>Прокат коньков для фигурного катания;</li> <li>Медицинское обследование для получения справки для посещения бассейна</li> </ul> |
| Справочник с конкретными типами услуг.                                                                                                    |
|                                                                                                    |

• Услуги - непосредственно услуги

Для добавления услуги к спортивному объекту необходимо открыть страницу спортивного объекта в панели администрирования, пролистать страницу до раздела "Услуги", добавить новую услугу, заполнить наименование, описание, выбрать тип услуги и сохранить изменения:

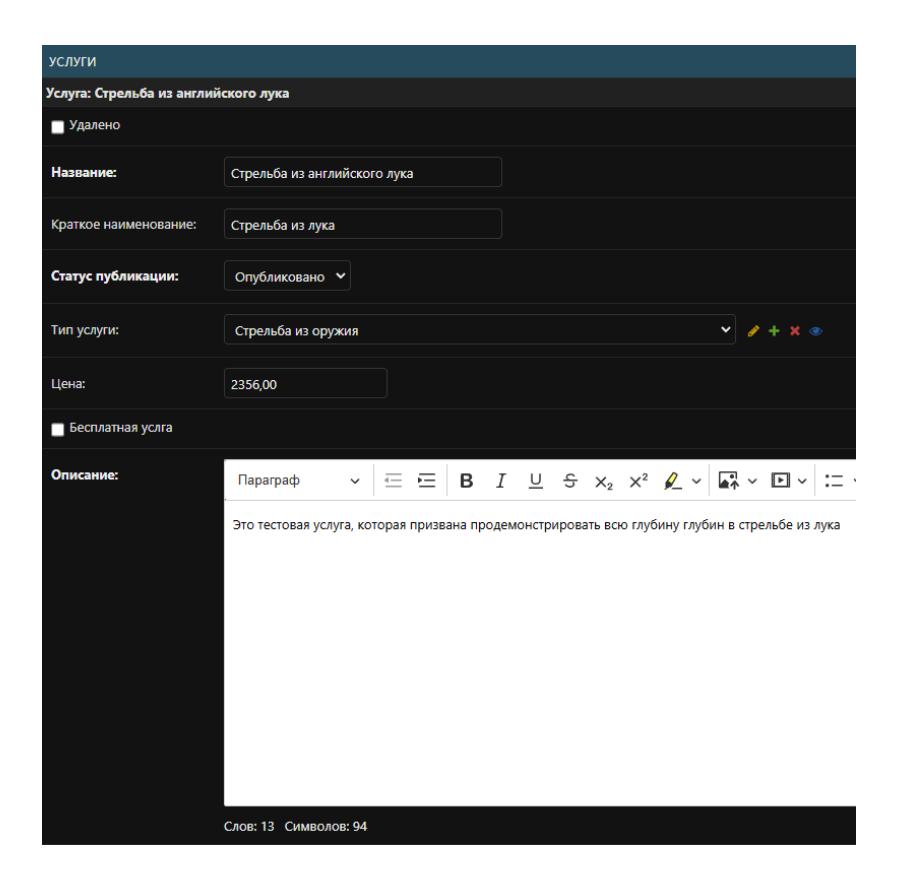

После добавления услуги она будет отображаться в карточке спортивного объекта (ВАЖНО: Статус публикации услуги должен быть "Опубликовано" - объекты в статусе "Черновик" не отображаются на сайте):

# Услуги

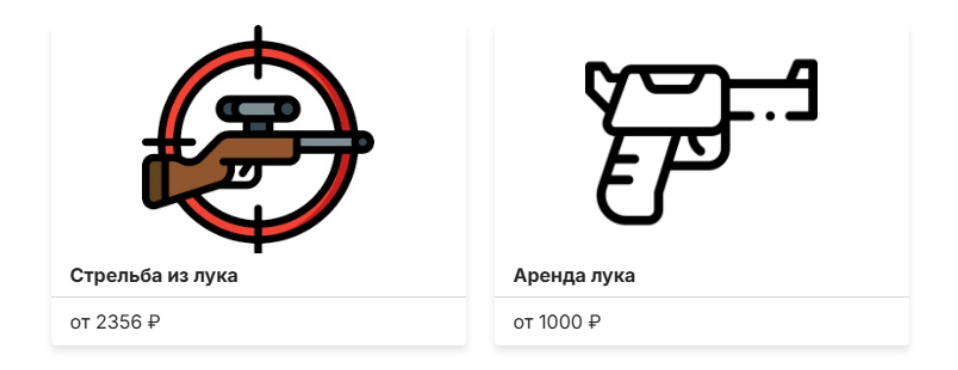

# Новости и события

Создание и настройка новостей и событий происходит аналогично мероприятию и описаны выше в разделе "Мероприятие"

Обязательные поля для объекта "Новость":

- Название
- Описание
- Дата и время создания

Обязательные поля для объекта "Событие":

- Название
- Описание
- Дата и время создания

### Отображение релевантных объектов в карточках новости и события

Для настройки отображения релевантных объектов в правой части карточки новости

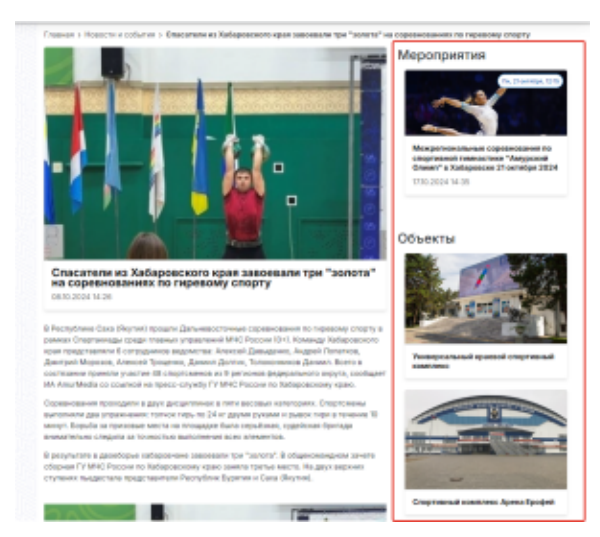

Необходимо открыть страницу редактирования в панели администрирования и выбрать необходимые для отображения объекты в разделе "Связи с другими базовыми объектами":

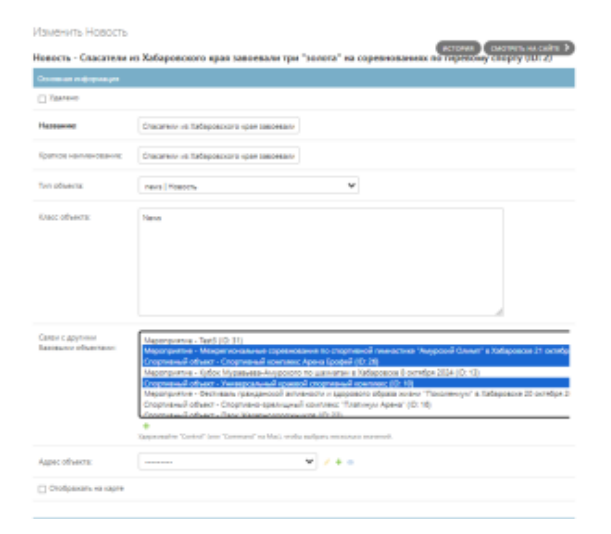

Для настройки отображения релевантных новостей в нижней части карточки объекта необходимо, чтобы выбранные виды спорта новости совпадали с отображаемым объектом:

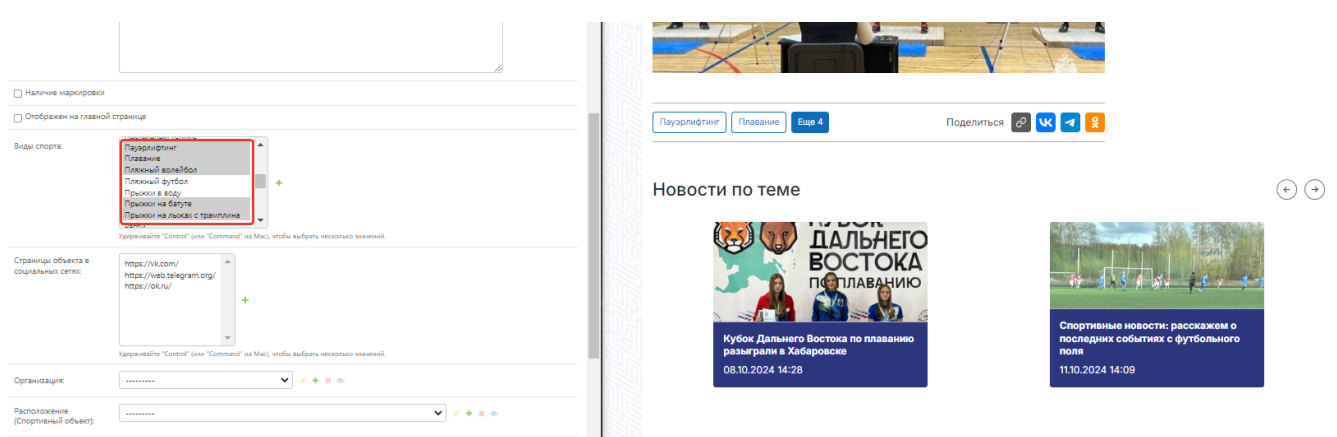

Отображение новостей и событий в карточках организаций и спортивных объектов

Для отображения новостей и событий в карточках организаций и спортивных объектов необходимо на странице редактирования организации или спортивного объекта указать связи с новостями или событиями в блоке "связи с другими базовыми объектами":

Спортивный объект - Спортивный комплекс Арена Ерофей (ID: 26)

| Удалено                                |                                              |                                                                                                    |
|----------------------------------------|----------------------------------------------|----------------------------------------------------------------------------------------------------|
| Статус публикации:                     | Опубликовано 🗸                               |                                                                                                    |
| 1азвание:                              | Спортивный комплекс Арена Ерофей             |                                                                                                    |
| Краткое наименование:                  | СК "Арена Ерофей"                            |                                                                                                    |
| Связи с другими<br>Базовыми объектами: | Доступные Связи с другили Базовыми объестами | Вибранные Сахан с другими Баховыми объектами Ф<br>Ф Филатр<br>Новость - Хибаровский "СКА-Нефтяник", досрочно заверь л<br>Собятие - Стерт ходебы на дистанцию 2.4 ок (ID: 21)<br>Новость - Кубо Дазынего Востока по плаванию разиграл<br>Новость - Короглязые мероплития & Хаборовске на выю<br>Новость - Спортивные новости: расскажем о последних с |
|                                        |                                              |                                                                                                    |

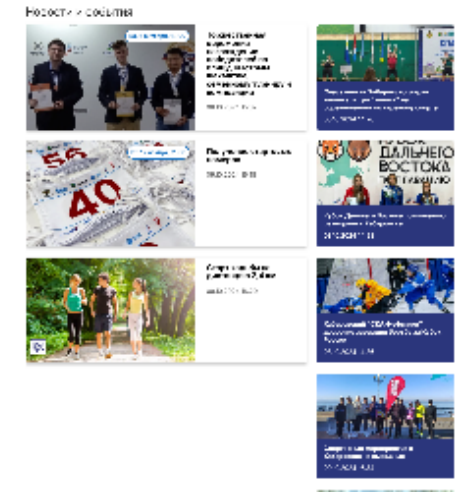

## Отображение мероприятий и событий на карте

На отображение спортивного мероприятия или события на карте виляют следующие факторы:

• Статус спортивного мероприятия или события должен иметь значение "опубликован".

| Статус публикации:              | Опубликовано 🗸                              |
|---------------------------------|---------------------------------------------|
| У объекта должен стоять флаг "о | гображать на карте"                         |
| Адрес объекта:                  | Россия, г.Хабаровск, ул.Суворова, 🗴 🔻 🥔 🕂 👁 |
| 🗌 Отображен на главной стр      | занице                                      |
| 🗹 Отображать на карте           | ]                                           |
| Проверить адрес:                | Проверить адрес                             |

#### • У объекта должен быть заполнен адрес

|                            | Удерживайте "Control" (или "Command" на Mac), чтобы выбрать несколько зн |
|----------------------------|--------------------------------------------------------------------------|
| Адрес объекта:             | Россия, г.Хабаровск, ул.Суворова, 🛪 🔻 🛷 🕂 👁                              |
| 🗌 Отображен на главно      | й странице                                                               |
| У объекта должны быть запо | олнены координаты                                                        |
| Координаты                 |                                                                          |

| Широта:  | 48.396576 | ו |
|----------|-----------|---|
| Долгота: | 135.10779 |   |

#### Для указания адреса и координат у спортивного объекта необходимо:

- 1. Авторизоваться в панели администрирования
- 2. Перейти в раздел "Мероприятия" или "События"
- 3. Перейти в необходимый объект
- 4. Раскрыть список адресов и выбрать адрес

| Адрес объекта:                        | Россия, г.Хабаровск, ул.Суворова, 🗴 🔻 | * + ® |
|---------------------------------------|---------------------------------------|-------|
| · · · · · · · · · · · · · · · · · · · |                                       |       |

Если необходимого адреса нет, то нужно нажать на иконку 📌 и заполнить поля (страна, город, улица, дом, корпус (при необходимости))

5. Сохранить изменения в объекте

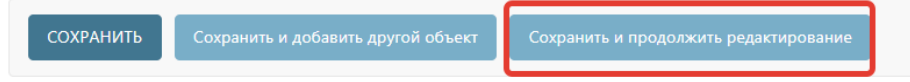

6. Для заполнения "Координат" необходимо нажать на кнопку "Проверить адрес". После этого запустится автоматическая проверка адреса и заполнение координатсервисомDaData.ru. В случае успешного заполнения пользователю придет сообщение

## Подтвердите действие на sport27.infodev.ru

Проверка адреса прошла успешно, координаты заполнились

В случае возникновения ошибки придет сообщение. При возникновении этой ошибки стоит верность введенного адреса.

### Подтвердите действие на sport27.infodev.ru

Проверка адреса прошла успешно, координаты заполнились

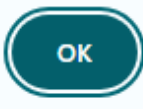

Так же можно заполнить поля координат вручную. Для ручного заполнения главное знать, какие координаты имеет выбранный вами

адрес.

| Координаты |           |
|------------|-----------|
| Широта:    | 48.396576 |
| Долгота:   | 135.10779 |

7. После заполнения координат нужно сохранить объект

**ВАЖНО!**Иконка, которой будет отображаться объект на карте, определяется типом спортивного мероприятия или события. При отсутствии типа объекта будет выводиться иконка определенная как иконка по умолчанию для данного объекта.

# Работа со справочниками в системе

Работа со справочниками системы и их элементами ведётся в панели администрирования в разделе "Справочники"

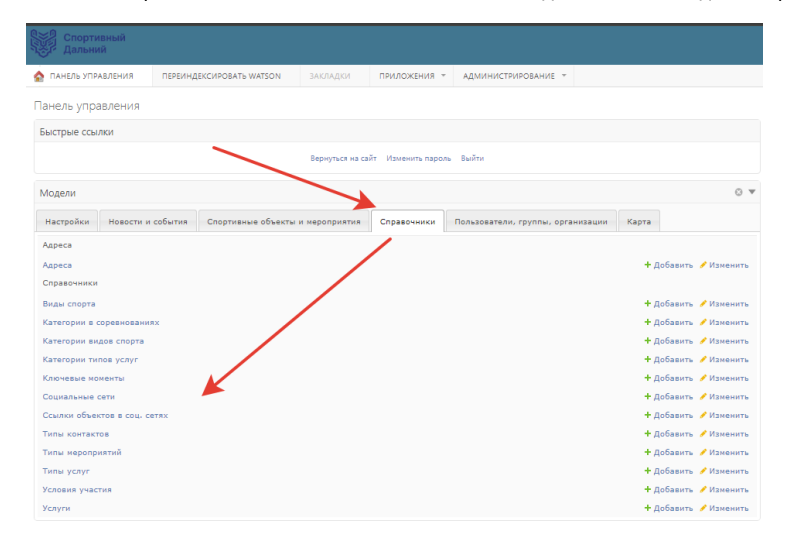

Добавление новых элементов справочника осуществляется аналогично добавлению объектов в системе (см.Создание объектов)

Одно из применений справочников - содержимое атрибутов создаваемых объектов. Например, при создании объекта "Мероприятия" при заполнении указанных атрибутов используются справочные значения:

| liga irapa                            | Conserved research<br>Countrainers starting<br>Conserved<br>Conserved<br>Conse |
|---------------------------------------|----------------------------------------------------------------------------------------------------|
| Сораница объекта в<br>портально валак | Imperiod and the second and the second and the seco                                                                                                    |
| a neer posite procep                  | turt .                                                                                                    |
| Chuna va ovaživ<br>precepaços:        | Improvem the anomalization of the and the original sector of the sector of the sector                                                                                                    |
| Доган время канала<br>имроприятия:    | Aperas 00.10300 Consum 1                                                                                                    |
| Pactorization<br>(Craptional strate)  | Cosponent aluere - Cosponent and "Apress" (0.17) 🛛 👻 🖌 🗶 🛎                                                                                                    |
| Дать с время родочания<br>нарагеротия | Apras 28.102000 Company ()<br>Apras (19.000) Calma ()                                                                                                    |
| Townsporpansk                         | Cremews V Z+ H +                                                                                                    |
| Устовит риклик                        | v 🔸 .                                                                                                    |

#### Пример справочника "Виды спорта":

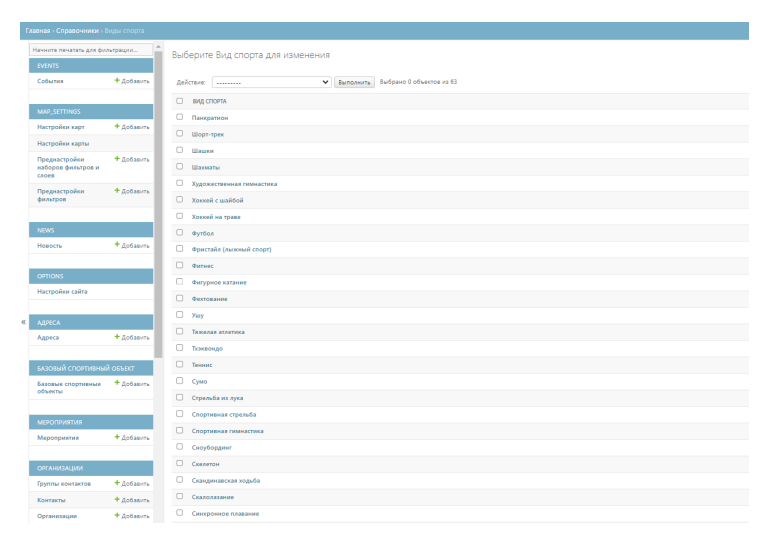

# Карта

## Настройка подложек карты

В панели администрирования зайти в раздел "Подложки карты"

Выбрать существующую или создать новую подложку

Заполнить нужные поля

| ая - Подложка карты                      | <ul> <li>Подложки кај</li> </ul> | рт - Добавить Подложка карт   |                                            |                                                         |                                           |                                           |  |                |
|------------------------------------------|----------------------------------|-------------------------------|--------------------------------------------|---------------------------------------------------------|-------------------------------------------|-------------------------------------------|--|----------------|
| ните печатать для фил                    | ътрации                          | Добавить Подлож               | ка карты                                   |                                                         |                                           |                                           |  |                |
| ENTS                                     |                                  |                               |                                            |                                                         |                                           |                                           |  |                |
| бытия                                    | + добавить                       | Помощь по настройке (По       | казыть)                                    |                                                         |                                           |                                           |  |                |
|                                          |                                  |                               |                                            |                                                         |                                           |                                           |  |                |
| AP_SETTINGS                              |                                  | Название подложки:            |                                            |                                                         |                                           |                                           |  |                |
| естройки керт                            | + добавить                       |                               |                                            |                                                         |                                           |                                           |  |                |
| эстройки карты                           |                                  | Дата создания:                |                                            |                                                         |                                           |                                           |  |                |
| зеднастройки<br>юборов фильтров и<br>юев | 🕂 Добавить                       | Дата обновления:              |                                            |                                                         |                                           |                                           |  |                |
| оеднастройки<br>кльтров                  | + Добавить                       | Используется по<br>умолчанию: |                                            |                                                         |                                           |                                           |  |                |
|                                          |                                  | Разрешена к использо          | занию                                      |                                                         |                                           |                                           |  |                |
| :ws                                      | 1.0.0                            | Удалено                       |                                            |                                                         |                                           |                                           |  |                |
| 180016                                   | + досавить                       |                               |                                            |                                                         |                                           |                                           |  |                |
|                                          |                                  | Конфигурация (json):          | 3 F F Y M                                  | Код 🕶                                                   |                                           |                                           |  | powered by ace |
| - HUNS                                   | 1.0.0                            |                               | 1 0                                        |                                                         |                                           |                                           |  |                |
| стронки объектов<br>ктемы                | • досавить                       |                               |                                            |                                                         |                                           |                                           |  |                |
| стройки сайта                            |                                  |                               |                                            |                                                         |                                           |                                           |  |                |
|                                          |                                  |                               |                                            |                                                         |                                           |                                           |  |                |
| IPECA                                    |                                  |                               |                                            |                                                         |                                           |                                           |  |                |
| speca                                    | + добавить                       |                               |                                            |                                                         |                                           |                                           |  |                |
|                                          |                                  |                               |                                            |                                                         |                                           |                                           |  |                |
| зовый спортивный                         | тизедо і                         |                               |                                            |                                                         |                                           |                                           |  |                |
| мовые спортивные<br>Бъекты               | + Добавить                       |                               |                                            |                                                         |                                           |                                           |  |                |
|                                          |                                  |                               |                                            |                                                         |                                           |                                           |  |                |
| ЕРОПРИЯТИЯ                               |                                  |                               |                                            |                                                         |                                           |                                           |  |                |
| ероприятия                               | + Добавить                       |                               |                                            |                                                         |                                           |                                           |  |                |
| РГАНИЗАЦИИ                               |                                  |                               | lor 1 Col: 1                               |                                                         |                                           |                                           |  |                |
| уппы контактов                           | + Добавить                       |                               | Можно встанить код 25, добавить внешние фе | итурные скобки и нажать на газчный ключ. Также необходе | мо добажеть априбут ісоп с иконкой (зуд н | ne image -> prig -> base64 представление) |  |                |
|                                          | A 0:6aum                         |                               |                                            |                                                         |                                           |                                           |  |                |

Раскрыв помощь по настройке откроется текст с ссылкой на примеры конфигурации сайта https://leaflet-extras.github.io/leaflet-providers/preview/

Можно скопировать код но при этом в title вынести URL, а все что остальное вынести в options

Например:

Было

| ommuniky 😒                     |                |                         |                                                                                                    |                |
|--------------------------------|----------------|-------------------------|----------------------------------------------------------------------------------------------------|----------------|
| ните печатать дл               | ля фильтрации  | Название подложки:      | Rogrowse webercolor                                                                                                    |                |
| VENTS                          |                |                         |                                                                                                    |                |
| обытия                         | + добавить     | Afere conference.       |                                                                                                    |                |
| AP_SETTINGS                    |                | Дата обновления:        |                                                                                                    |                |
| астройки карт                  | + Добавить     | Используется по         |                                                                                                    |                |
| астройки карты                 |                | умалчанию:              |                                                                                                    |                |
| реднастройки<br>аборов фильтро | + Добавить     | 🧧 Разрешена к использов | awa                                                                                                    |                |
| toes                           |                | Удалено                 |                                                                                                    |                |
| реднастройки<br>ильтров        | + Добевить     | Конфигурация (json):    | E = FI ▼ ⊁ Ο Kogr                                                                                                    | powered by ace |
| ews                            |                |                         | <pre>1 = ( 2 = var Stadia_Stamemiatercolor = L.tllelayer('https://tlles.stadiamaps.com/tlles/stamem_watercolor/(L)/(v)/(y).(ext)', (</pre>                                                                                                    |                |
| овость                         | + Добавить     |                         | 4 maizzon: 16,<br>3 stributor: Kopy: a href="https://www.stafiumas.com/" target="black"stafia Rops-/a= Roopy: a href="https://www.stamen.com/" target="black"stamen Design=/a= Roopy: a href="https://openmaptiles.o<br>="black"spendpoiles/a= Roopy: a href="https://www.apenstreetmap.org/copyright"squenitreetMaps/a= contributors", | irg/" target   |
| PTIONS                         |                |                         | 6 ext: 'jog'<br>7 ));                                                                                                    |                |
| астройки объек<br>естемы       | тов + Добавить |                         | 8 )                                                                                                    |                |
| астройки сайта                 |                |                         |                                                                                                    |                |
|                                |                |                         |                                                                                                    |                |
| длеся                          | 1.44           |                         |                                                                                                    |                |
| дреса                          | + доозанть     |                         |                                                                                                    |                |
| АЗОВЫЙ СПОРТИ                  | ИВНЫЙ ОБЪЕКТ   |                         |                                                                                                    |                |
| азовые спортив<br>бъекты       | ные 🕂 Добавить |                         |                                                                                                    |                |
|                                |                |                         | Let 7 Geb 4                                                                                                    | ×              |
| ероприятия                     |                |                         | Μαιοιο εςτείπι καις 15, χρότεπι ενείωνε φινηριών αυδατι και ταννωύ κτους. Τεκαι καθάσμανο χρότεπι τημάγη (οα τ<br>Μαιοιο εςτείπι και ματά τη τηματική τηματική τηματική τηματική τηματική τηματική τηματική τηματική τηματική τημα                                                                                                    |                |
| ероприятия                     | + Добавить     | Предпросмотр:           |                                                                                                    |                |
|                                |                |                         |                                                                                                    |                |
| рганизации                     |                |                         |                                                                                                    |                |
| руппы контакто                 | • + Добавить   |                         |                                                                                                    |                |
|                                |                |                         |                                                                                                    |                |

Стало

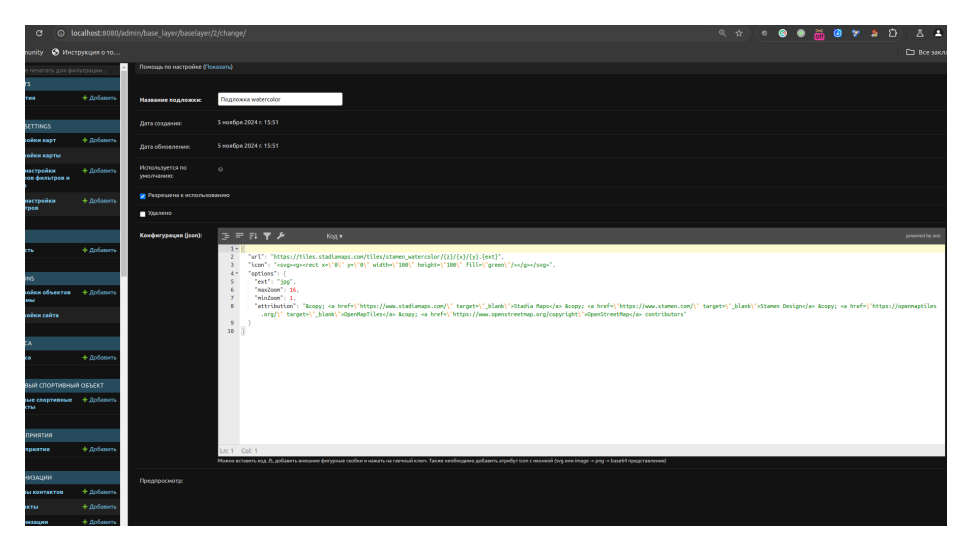

После добавления и включения флага "Разрешена к использованию" Подложка появится в выборе подложек на карте

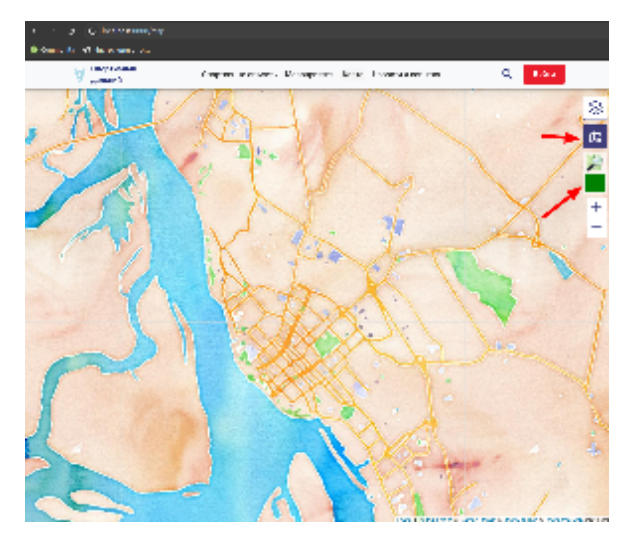

# Настройка слоёв карты

В панели администрирования зайти в раздел "Слои карт"

| 🟫 ПАНЕЛЬ УПРАВЛЕНИЯ        | ПЕРЕИНДЕКСИРОВАТЬ WATSON         |               | ПРИЛОЖЕНИЯ     | АДМИНИСТРИРОВАНИЕ                 |                  |
|----------------------------|----------------------------------|---------------|----------------|-----------------------------------|------------------|
| Панель управления          |                                  |               |                |                                   |                  |
| Быстрые ссылки             |                                  |               |                |                                   |                  |
|                            |                                  |               | ъ пароль Выйти |                                   |                  |
| Модели                     |                                  |               |                |                                   | 8 🔻              |
| Настройки Новости и со     | бытия Спортивные объекты и мероп | риятия Справо | чники Услуги   | Пользователи, группы, организации | 1 Карта          |
| Подложка карты             |                                  |               |                |                                   |                  |
|                            |                                  |               |                | <b>+</b> Доб                      | авить 🥜 Изменить |
|                            |                                  |               |                |                                   |                  |
| Слои карт                  |                                  |               |                | <del>+</del> Доб                  | авить 🥜 Изменить |
| Map_Settings               |                                  |               |                |                                   |                  |
|                            |                                  |               |                | <b>+</b> Доб                      | авить 🥜 Изменить |
|                            |                                  |               |                |                                   | 🥜 Изменить       |
| Преднастройки наборов филь | тров и слоев                     |               |                | <b>+</b> Доб                      | авить 🥜 Изменить |
|                            |                                  |               |                | <b>+</b> Доб                      | авить 🥜 Изменить |

Слои могут отображаться в виде сетки или в виде дерева

## В виде дерева

| Выберите Слой карты для изменения                     | ДОБАВИТЬ СЛОЙ КАРТЫ 🕂 В ВИДЕ СЕТКИ |                          |
|-------------------------------------------------------|------------------------------------|--------------------------|
|                                                       |                                    |                          |
|                                                       |                                    | ФИЛЬТР                   |
| Слой карты "Спортивный Объект" (SportObject) (view) 🔻 |                                    | включен                  |
|                                                       |                                    |                          |
| Слой карты 'Opraнизация' (Organization) (view)        |                                    |                          |
|                                                       |                                    | Да                       |
| Слой карты 'Hobocts' (News) (view)                    |                                    | Нет                      |
|                                                       |                                    |                          |
| Слой карты 'Мероприятие' (SportEvent) (view)          |                                    | Пазвание класса обректов |
|                                                       |                                    | Clon                     |
| Case was "Case and Eleven (visual                     |                                    |                          |
| Citor kapital Colarine (Lvent) (view)                 |                                    | Event                    |
|                                                       |                                    | News                     |
|                                                       |                                    | Organization             |
|                                                       |                                    | SportEvent               |

## В виде сетки

| Î | Выбери     | Выберите Слой карты для изменения |             |                            |                               |         |            |     |           |          |                |                          |
|---|------------|-----------------------------------|-------------|----------------------------|-------------------------------|---------|------------|-----|-----------|----------|----------------|--------------------------|
|   |            |                                   |             | Поиск                      |                               |         |            |     |           |          |                | ФИЛЬТР                   |
|   |            |                                   |             |                            |                               |         |            |     |           |          |                | ↓ Включен                |
|   | Действие:  |                                   | 🗸 Выпо.     | пнить Выбрано 0 объектов и |                               |         |            |     |           |          |                |                          |
|   | П          | CONTENT TYPE ID                   | Z-INDEX 2 W | НАЗВАНИЕ СЛОЯ              | НАЗВАНИЕ КЛАССА ОБЪЕКТОВ СЛОЯ | включен | 1 🛦 ИКОНКА | css | HOVER_CSS | LINE_CSS | LINE_CSS_HOVER | Да<br>Нет                |
|   | 5          |                                   |             | Организация                | Organization                  |         |            |     |           |          |                | название класса объектов |
|   | 3          |                                   |             |                            |                               |         |            |     |           |          |                | слоя                     |
|   | 1          |                                   |             | Спортивный Объект          | SportObject                   |         |            |     |           |          |                | Event                    |
|   | 4          |                                   |             | Событие                    |                               |         |            |     |           |          |                | News                     |
|   | 2          |                                   |             | Мероприятие                | SportEvent                    | 0       |            |     |           |          |                | SportEvent               |
|   | 5 Слои кар |                                   |             |                            |                               |         |            |     |           |          |                | SportObject              |
|   |            |                                   |             |                            |                               |         |            |     |           |          |                |                          |

Для создания новых слоев НУЖНО синхронизировать слои.

| Выберите Слой карты для изменения                    | ДОБАВИТЬ СЛОЙ КАРТЫ 🕇 | в виде сетки | СИНХРОНИЗИРОВАТЬ СЛОИ С МОДЕЛЯМИ                      |
|------------------------------------------------------|-----------------------|--------------|-------------------------------------------------------|
|                                                      |                       |              | ФИЛЬТР                                                |
| Слой карты Спортивный Объект' (SportObject) (view) 🔻 |                       |              | включен                                               |
| Cnoń kapru 'Oprawiaujka' (Organization) (view)       |                       |              |                                                       |
|                                                      |                       |              | Да<br>                                                |
| Слой карты 'Новость' (News) (view)                   |                       |              | нет                                                   |
| Слой карты 'Мероприятие' (SportEvent) (view)         |                       |              | <ul> <li>Название класса объектов<br/>слоя</li> </ul> |
| Croň kaptu (Coburtne' (Event) (view)                 |                       |              |                                                       |
|                                                      |                       |              | News                                                  |
|                                                      |                       |              | Organization                                          |
|                                                      |                       |              | SportEvent                                            |
|                                                      |                       |              | SportObject                                           |
|                                                      |                       |              |                                                       |

#### Чтобы слой отображался необходимо его включить

| Изменить Слой карты               |                                                                    |         |  |  |
|-----------------------------------|--------------------------------------------------------------------|---------|--|--|
| Слой карты 'Организ               | ация" (Organization)                                               | история |  |  |
| Родительский слой:                | Слой карты "Спортивный Объект" * * / + «                           |         |  |  |
| Название слоя:                    | Организация Название слоя на карте                                 |         |  |  |
| Дата создания:                    | 31 oktra6pa 2024 r. 10:44                                          |         |  |  |
| Минимальный zoom дл:<br>слоя:     | <ul> <li>Диапозон зума при котором отображаются объекты</li> </ul> |         |  |  |
| Максимальный zoom<br>для слоя:    |                                                                    |         |  |  |
| Content_type:                     | organizations   Opraнизация (19) Название объектов отображения     |         |  |  |
| Название класса<br>объектов слоя: | Organization                                                       |         |  |  |
| Дата обновления:                  | 8 ноября 2024 г. 16:33 Отвечает за отображение слоя                |         |  |  |
| Включен -                         |                                                                    |         |  |  |

Z-index задает конкурентность между другими слоями. Чем больше z-index, тем "выше" слой находится по отношению к другим слоям

Флаг Выбор по умолчанию. Автоматически включает слой при открытие карты.

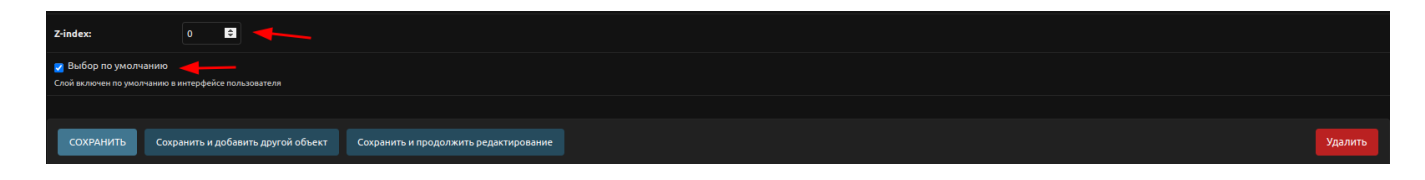

## Настройка экземпляров карты

В панели администрирования необходимо зайти в раздел "Карта" -> "Настройки карт"

Выбрать существующую или создать настройку карт

#### Заполнить нужные поля:

При заполнение полей обязательно необходимо вводить нужные идентификаторы компонентов (они прописаны в коде)

#### Главная карта на отдельной странице

| Гл                                                                                  | naвная › Map_Settings › Настройки карт › Настройки экземпляра карты main_map |                                                                             |  |  |  |  |  |
|-------------------------------------------------------------------------------------|------------------------------------------------------------------------------|-----------------------------------------------------------------------------|--|--|--|--|--|
|                                                                                     | Изменить Настройки карты                                                     |                                                                             |  |  |  |  |  |
|                                                                                     | Настройки экземпляра карты main_map                                          |                                                                             |  |  |  |  |  |
|                                                                                     | Идентификатор<br>компонента:                                                 | main_map                                                                    |  |  |  |  |  |
|                                                                                     | Настройки активны<br>Использование данного набора                            | настроек разрешено                                                          |  |  |  |  |  |
|                                                                                     | Компонент разрешен<br>Компонент карты включен и раз                          | решен к использованию                                                       |  |  |  |  |  |
|                                                                                     | Включить фильтры<br>Разрешить пользователю выбир                             | ать фильтры на карте                                                        |  |  |  |  |  |
|                                                                                     | 🛃 Включить выбор подлож<br>Разрешить пользователю выбир                      | ≥ Включить выбор подложки<br>Разрешить пользователю выбирать подложку карты |  |  |  |  |  |
|                                                                                     | Включить измерения<br>Включить измерительные инстр                           | ументы карты                                                                |  |  |  |  |  |
|                                                                                     | Изменение набора слоен<br>Разрешить изменение набора слоен                   | а<br>ноев пользователем                                                     |  |  |  |  |  |
|                                                                                     | Масштабирование карть<br>Разрешить масштабирование ка                        | а<br>рты пользователем                                                      |  |  |  |  |  |
|                                                                                     | Перемещение карты<br>Разрешить пользователю перем                            | ещаться по карте                                                            |  |  |  |  |  |
| у Сохранять положение<br>Разрешить сохранение последнего положения и масштаба карты |                                                                              | его положения и масштаба карты                                              |  |  |  |  |  |
|                                                                                     | 🔽 Карточка объекта<br>Разрешить открывать карточку о                         | хбъекта при клике по нему                                                   |  |  |  |  |  |
|                                                                                     | Подложка по умолчанию:                                                       | Подложка карты Карта ОБМ 🔹 🇪 🛧 🗶 💿                                          |  |  |  |  |  |
|                                                                                     | Преднастройка набора<br>фильтров и слоев по<br>умолчанию:                    |                                                                             |  |  |  |  |  |

| Разрешенный набор<br>слоев:                                                                                                    | Доступные Разрешенный набор слоев 😡     |                                  | Выбранные Разрешенный набор слоев 😧          |                                                                                 | +        |  |  |
|----------------------------------------------------------------------------------------------------|-----------------------------------------|----------------------------------|----------------------------------------------|---------------------------------------------------------------------------------|----------|--|--|
|                                                                                                    |                                         |                                  |                                              |                                                                                 |          |  |  |
|                                                                                                    | Слой карты 'Новость' (News)             | 0                                | Слой карты '<br>Слой карты '<br>Слой карты ' | іпертивный Объект' (SportObject)<br>нероприятие' (SportEvent)<br>обытие (Event) | Å        |  |  |
|                                                                                                    | Выбрать все 💿                           |                                  | ④ Удалить все                                |                                                                                 |          |  |  |
|                                                                                                    | Список разрешенных слоев, если он пусто | и - разрешены все слои Удерживая | те "Control" (или "С                         | mmand" на Mac), чтобы выбрать несколько зн                                      | начении. |  |  |
| Разрешенный набор<br>подложек:                                                                                                    | Доступные Разрешенный набор п           | одложек 🛛                        | Выбранные Р                                  | азрешенный набор подложек 🤮                                                     | +        |  |  |
|                                                                                                    |                                         |                                  |                                              |                                                                                 |          |  |  |
|                                                                                                    |                                         | ©<br>G                           | Подложка ка<br>Подложка ка<br>Подложка ка    | оты Карта ОСМ<br>ОСЕ)<br>оты Карта (парbox)                                     | ~        |  |  |
|                                                                                                    | Выбрать вс                              |                                  |                                              | © Удалить все                                                                   |          |  |  |
| Crincos paspeurensia nognosee (ec.vr nyctrià - paspeurens sce neenoujeco nognoseo) (gepaxisaire "Control" (nui "Command" ia Mac), чтобы выбрать несколько значений. |                                         |                                  |                                              |                                                                                 |          |  |  |
| Включить использование преднастроек слоев и фильтров                                                                                                    |                                         |                                  |                                              |                                                                                 |          |  |  |
|                                                                                                    |                                         |                                  |                                              |                                                                                 |          |  |  |
| СОХРАНИТЬ Сохр                                                                                                    | ранить и добавить другой объект         | Сохранить и продолжить р         | едактирование                                |                                                                                 |          |  |  |

### Идентификатор:main\_map

#### Детальные страницы

Настройки карты идентичны кроме слоев и идентификатора компонента:

| Настройки карты "                                                            |                                                                                                    |  |  |  |  |  |  |
|------------------------------------------------------------------------------|----------------------------------------------------------------------------------------------------|--|--|--|--|--|--|
| Изменить Настрой<br>Настройки экземпля<br>идектификатор<br>компонента:       | kkr kapīts<br>pa kapīts sport-bēject_map<br>φονī sējert_map                                                                                                    |  |  |  |  |  |  |
| Настройки активны<br>Использование данного набор                             | a vaculous traduction                                                                                                    |  |  |  |  |  |  |
| Компонент разрешен<br>Компонент карты включен и р                            | 2312/0014 K (KORU/2004)                                                                                                    |  |  |  |  |  |  |
| <ul> <li>Включить фильтры</li> <li>Разрешить пользователю выб</li> </ul>     | Signa durana durana durana durana durana durana durana durana durana durana durana durana durana durana durana d                                                                                                    |  |  |  |  |  |  |
| Включить выбор подл<br>Разрешить пользователю выб                            | bokur<br>Jagan magnang kapu                                                                                                    |  |  |  |  |  |  |
| Включить измерения<br>Включить измерительные инс                             | cryweru sapu                                                                                                    |  |  |  |  |  |  |
| <ul> <li>Изменение набора сло<br/>Разрешить изменение набора</li> </ul>      | 265 CONSIGNATION CONSIGNATION CONSIGNATICON CONSIGNATICON CONS |  |  |  |  |  |  |
| Масштабирование кар<br>Разрешить масштабирование                             | nu<br>azgrutosazeteke                                                                                                    |  |  |  |  |  |  |
| Перемещение карты<br>Разрешить пользователю пер                              | www.ganout.co.agen                                                                                                    |  |  |  |  |  |  |
| <ul> <li>Сохранять положение</li> <li>Разрешить сохранение послед</li> </ul> | อุษา กอกระพร คาญมาโล หฎาม                                                                                                    |  |  |  |  |  |  |
| <ul> <li>Карточка объекта</li> <li>Разрешить открывать карточка</li> </ul>   | g dihara aju cane as way                                                                                                    |  |  |  |  |  |  |
| Подложка по умолчанию:                                                       | c 🛛 Подложна ладпа ИБИ – 💙 / + X 🔶                                                                                                    |  |  |  |  |  |  |
| Преднастройка набора<br>фильтров и слоев по<br>умолчанию:                    |                                                                                                    |  |  |  |  |  |  |

## Детальная страница события

Идентификатора компонента: event\_map

## Детальная страница мероприятия

Идентификатора компонента:sport-event\_map

### Детальная страница спортивного события

Идентификатора компонента: sport-object\_map